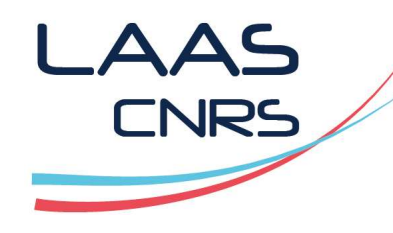

#### Formation HFSS Modélisation simplifiée d'une common-mode choke

#### **Alexandre Boyer**

Mai 2020

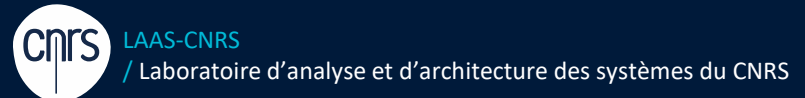

Laboratoire conventionné avec l'Université Fédérale de Toulouse Midi-Pyrénées

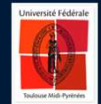

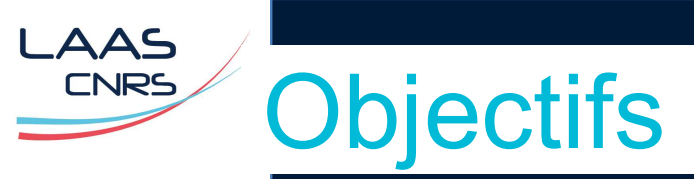

- > Prise en main de l'environnement ANSYS Electronics Desktop (V16) HFSS
- > Import d'un fichier géométrique (.step) et enrichissement du modèle
- > Simulation de paramètres S 4 ports d'une common-mode choke
- Export des paramètres S pour une étude sous de ANSYS Electronics Desktop (Nexxim Circuit Simulator)
- > Créer un composant 3D intégrable dans de futurs modèles

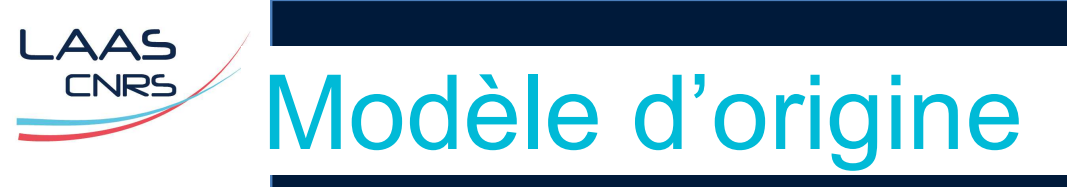

- > Common-mode choke TDK ACT45B
- > Fichier step disponible

>

> Ne donne que le modèle du corps du boitier et les pads

La nature des matériaux n'est pas précisée.

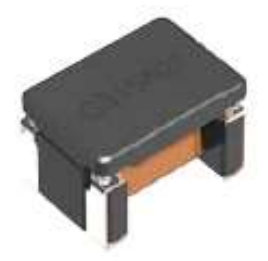

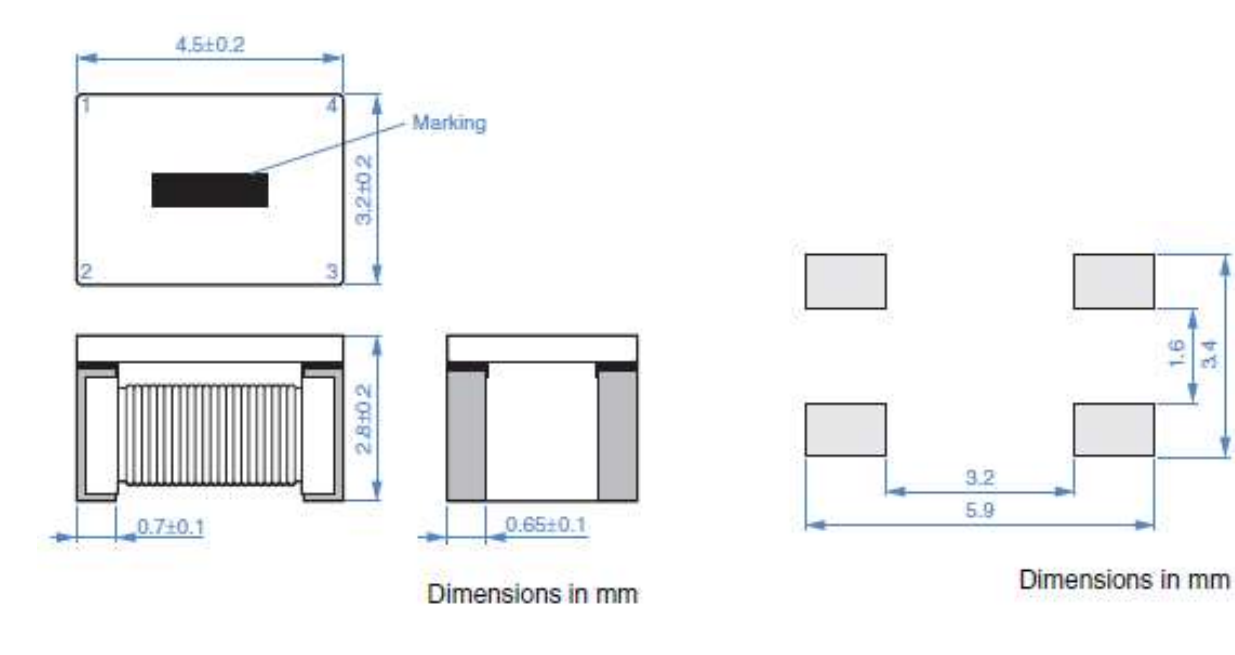

### Création du projet / design HFSS

**a** 

- > File > New → création d'un nouveau projet
- > Renommer en ProjetCMC

AAS

- Insertion d'un design HFSS, qu'on nommera CMC\_ACT45B.
- > File > Save as  $\rightarrow$  sauvegarde du projet
- Réglage du type de solution (Tools > Options > General Options )
- > Réglage des unités (en mm) : Modeler > Units

| i 🤣 🌽 🚯 😤       |   | ** ** 😻 🖕                            |        |
|-----------------|---|--------------------------------------|--------|
| Project Manager |   | <del>.</del> 7 ×                     |        |
| Project1        |   |                                      |        |
| 🗄 🚞 Definitio   | 胞 | Paste                                | Ctrl+V |
|                 |   | Rename                               | F2     |
|                 | × | Delete Project Permanently from Disk | Delete |
|                 |   | Insert                               | >      |

| roject Manager   |      | Ψ×                                   |        |      |                              |
|------------------|------|--------------------------------------|--------|------|------------------------------|
| Microstrip_P     | piec | 1                                    |        | -    |                              |
| 🗄 🦲 Definitions  | E    | Paste                                | Ctrl+V |      |                              |
|                  |      | Rename                               | F2     |      |                              |
|                  | ×    | Delete Project Permanently from Disk | Delete |      |                              |
|                  |      | Insert                               | >      |      | Insert HFSS Design           |
|                  |      | Close                                |        | *2   | Insert HFSS 3D Layout Design |
|                  | Q    | Save                                 | Ctrl+S |      | Insert HFSS-IE Design        |
|                  |      | Save As                              | 765.07 | 8    | Insert Q3D Extractor Design  |
| Volume Documents |      |                                      |        |      | Insert 2D Extractor Design   |
| operties         |      | Analyze All                          |        | *4   | Insert Circuit Design        |
| Name Value       | l.   | Project Variables                    |        | t≟r‡ | Insert Circuit Netlist       |
|                  | 1    | Project Datasets                     |        | *    | Insert Filter Design         |
|                  | _    |                                      |        |      | Insert Documentation File    |

# Import du fichier STEP

- > Modeler > Import
- > Sélectionner act45b.step. Non centré sur l'origine du repère  $\rightarrow$  on va le déplacer.

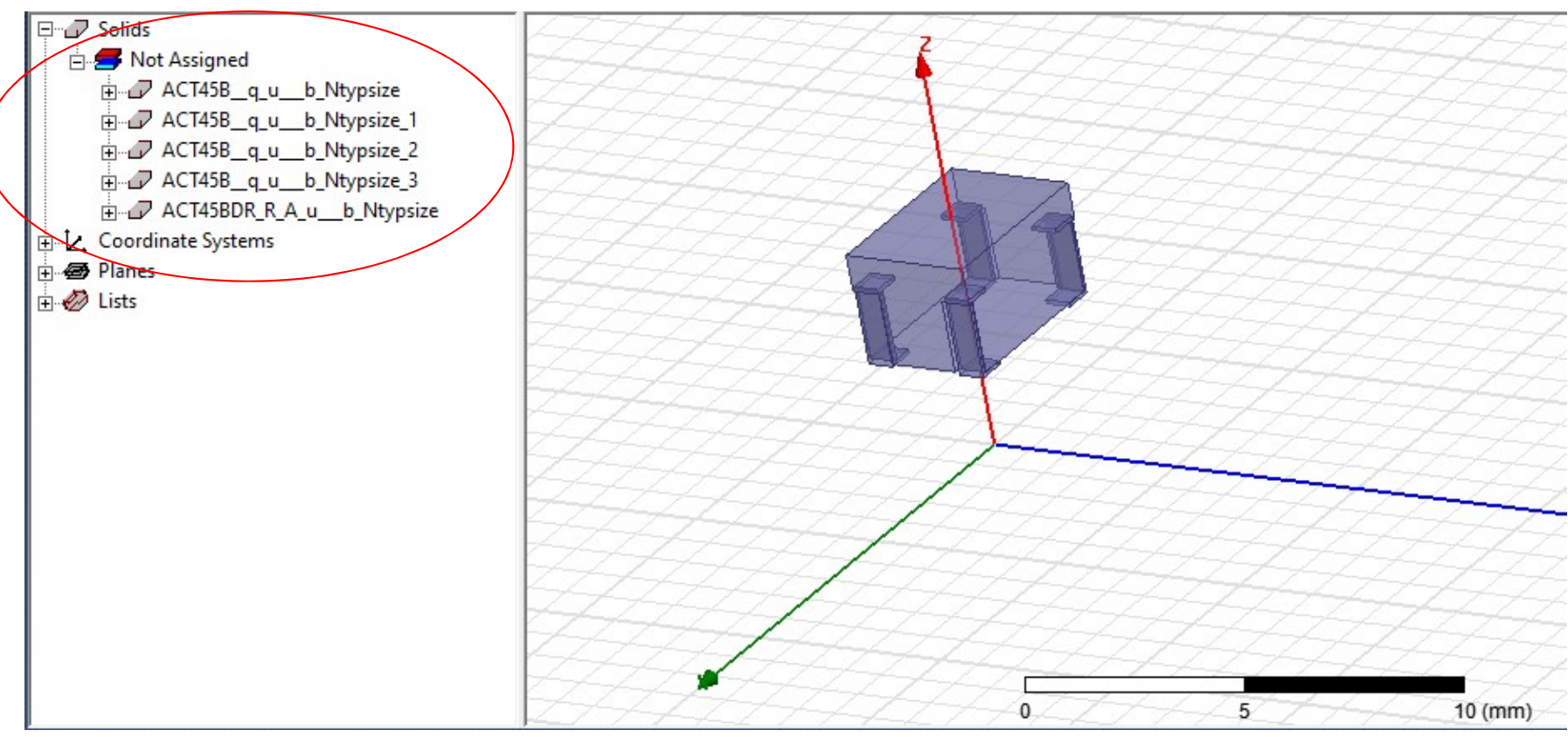

- > Modeler > Movement mode : sléectionner le type de déplacement adéquat.
- Edit > Arrange > Move : on décale le modèle géométrique le long de l'axe Z pour qu'il soit « posé » sur le plan Z = 0. Le centrer dans le plan XY.

### Import du fichier STEP

> Vérification du modèle : Validate

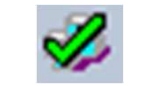

> Résultat :

AAS

- Erreurs « Boundaries and Excitation », « Analysis Setup » à ignorer car pas encore définies.
- Problème sur le modèle 3D !

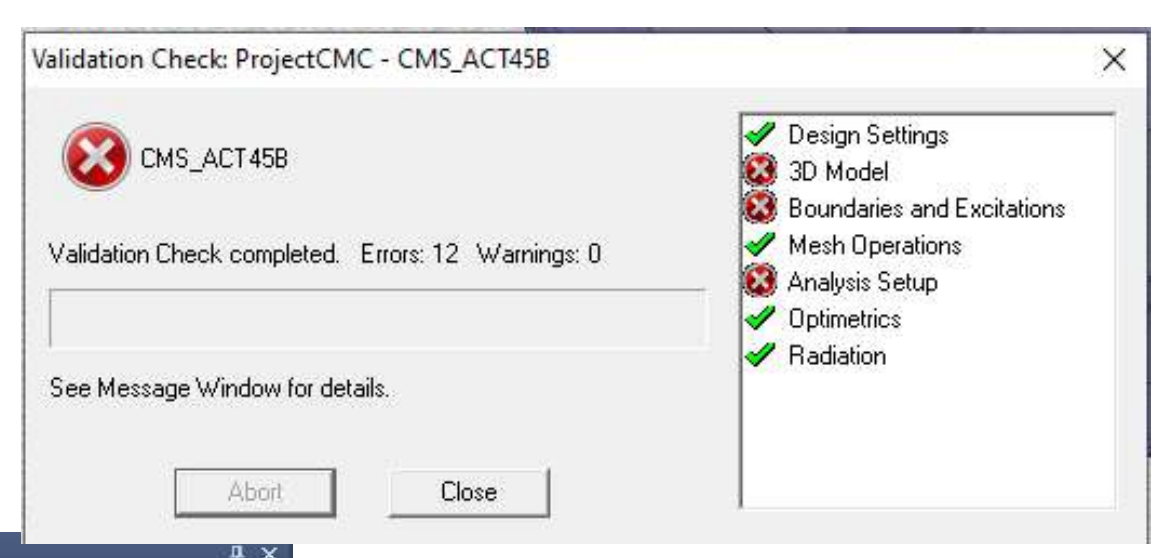

Message Manager 2020 No material is assigned for "ACT45B g u b Ntypsize 1". (10:23:17 mai 22, 2020) No material is assigned for "ACT45B\_q\_u\_b\_Ntypsize\_2". (10:23:17 mai 22, 2020) 2020 Nomaterial is assigned for "ACT45B g u b Ntypsize 3". (10:23:17 mai 22, 2020) At least one material assignment should have solve inside set! (10:23:17 mai 22, 2020) 🗱 Boundary Setup: An excitation must be defined in order to solve driven problems. (10:23:17 mai 22, 2020) Solution Setup: No solution setups have been created. (10:22:17 mai 22, 2020). 🔎 🔯 Objects "ACT45BDR\_R\_A\_u\_\_b\_Ntypsize" and "ACT45B\_q\_u\_b\_Ntypsize" intersect. (10:23:22 mai 22, 2020) Objects "ACT45BDR\_R\_A\_u\_b\_Ntypsize" and "ACT45B\_q\_u\_b\_Ntypsize\_1" intersect. (10:23:22 mai 22, 2020) 2020) Objects "ACT45BDR\_R\_A\_u\_b\_Ntypsize" and "ACT45B\_q\_u\_b\_Ntypsize\_2" intersect. (10:23:22 mai 22, 20:20) 2020) Objects "ACT45BDR\_R\_A\_u\_\_b\_Ntypsize" and "ACT45B\_q\_u\_\_b\_Ntypsize\_3" intersect. (10:23:22 mai 22, 20:20) No material is assigned for "ACT45BDR\_R\_A\_u\_b\_Ntypsize". (10:23:22 mai 22, 2020) No material is assigned for "ACT45B g u b Ntypsize". (10:23:22 mai 22, 2020) 2020 No material is assigned for "ACT45B q u b Ntypsize 1". (10:23:22 mai 22, 2020) No material is assigned for "ACT45B\_q\_u\_b\_Ntypsize\_2". (10:23:22 mai 22, 2020) 2020 No material is assigned for "ACT45B g u b Ntypsize 3". (10:23:22 mai 22, 2020) At least one material assignment should have solve inside set! (10:23:22 mai 22, 2020) Boundary Setup: An excitation must be defined in order to solve driven problems. (10:23:22 mai 22, 2020) 23 Solution Setup: No solution setups have been created. (10:23:22 mai 22, 2020)

Problème : intersection entre les objets pads et le corps du composant → introduira un problème de maillage

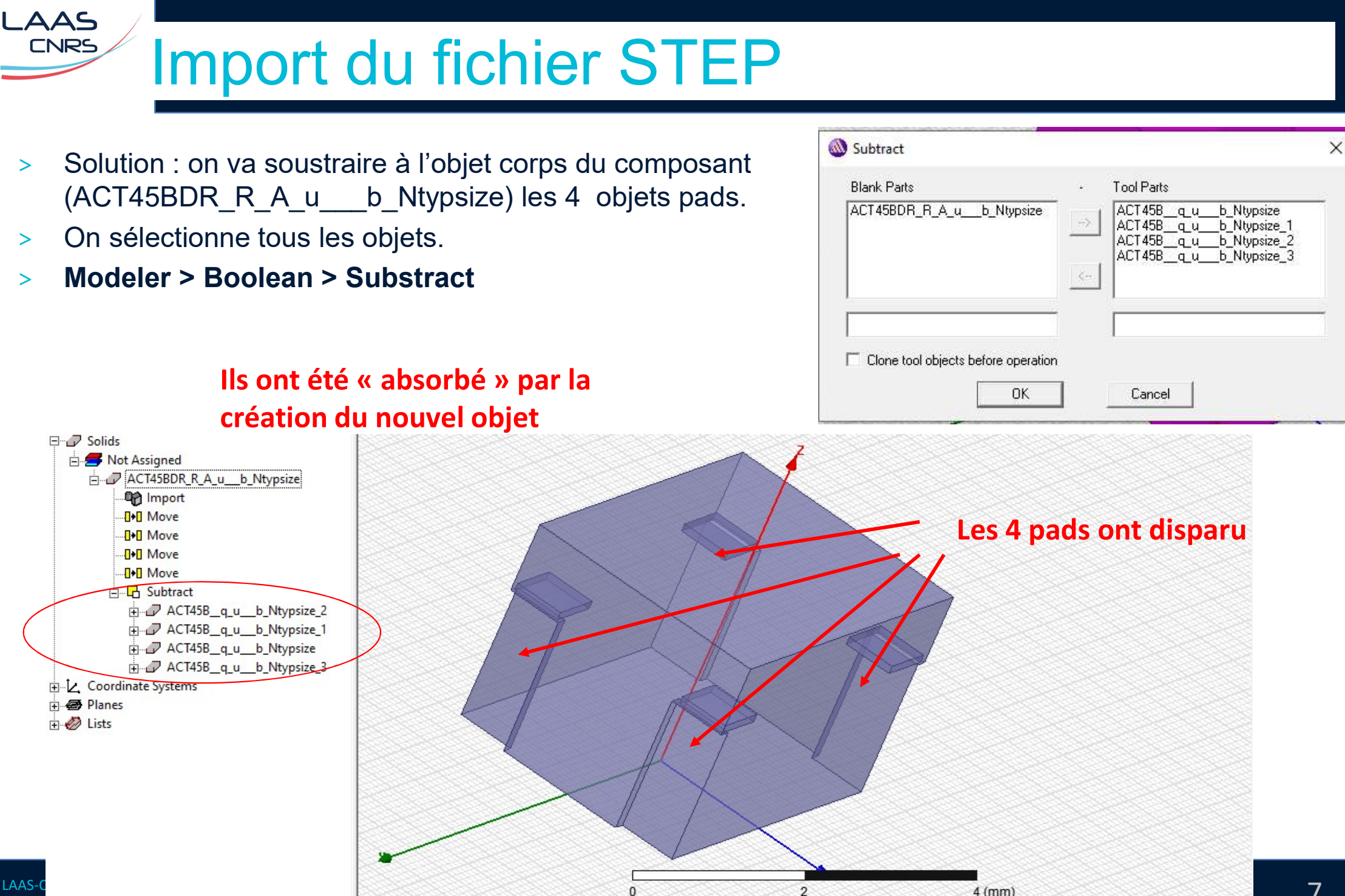

# Import du fichier STEP

- > On copie-colle les 4 objets pads pour les faire apparaitre comme de nouveaux objets indépendants.
- > Vérification du modèle : Validate

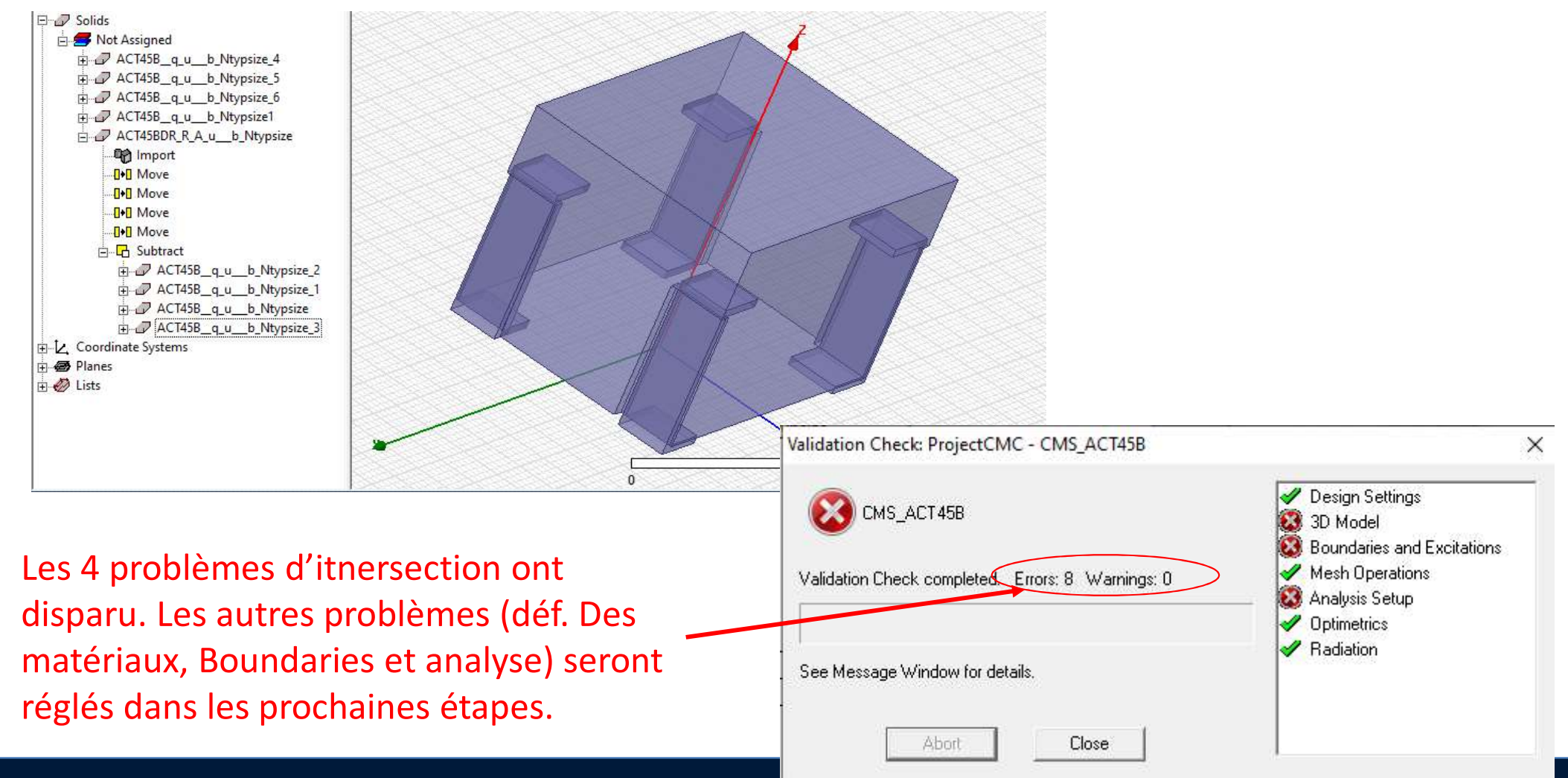

#### Attribution des propriétés des matériaux

> Edit > Select > Object

AAS

CNRS

- On sélectionne les objets correspondant aux 4 pads
- > Dans le volet Properties :

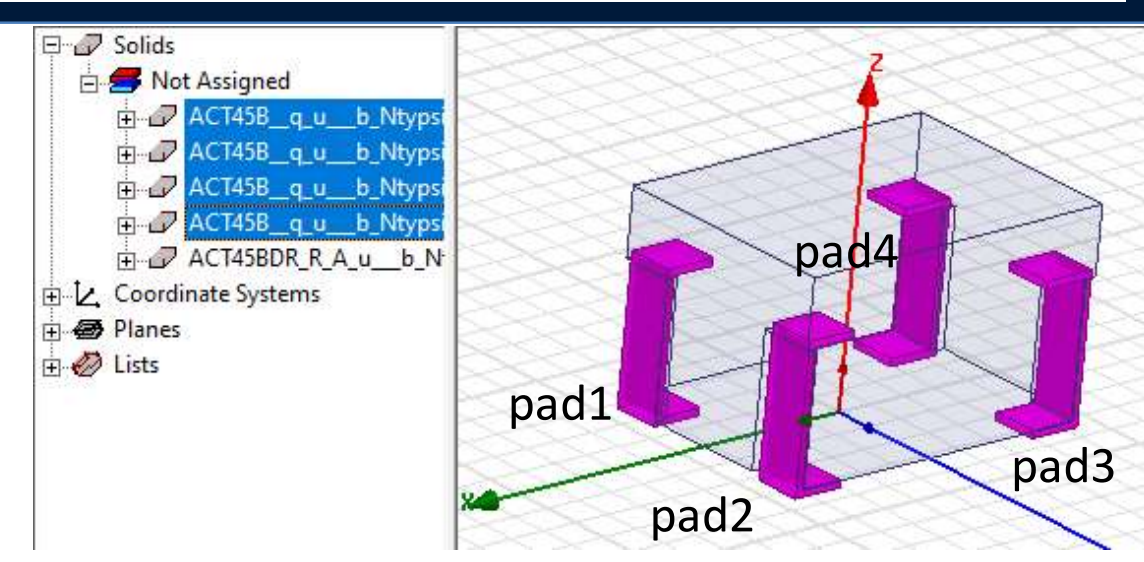

| Name         | Value  | Unit | Eval | ^  |
|--------------|--------|------|------|----|
| Vame         |        |      |      |    |
| Material     |        |      |      |    |
| Solve Inside |        |      |      |    |
| Orientation  | Global |      |      | ĺ. |
| Model        | ~      |      |      |    |
|              |        |      |      | Y  |
| <            |        |      | >    |    |

On attribue du cuivre comme matériau et on change la couleur

> On peut aussi changer le nom des 4 objets pads, pour mieux les identifier dans la suite

#### Attribution des propriétés des matériaux

> Edit > Select > Object

AAS

- On sélectionne l'objet correspondant au corps de la choke
- > Dans le volet Properties : on attribue le matériau ferrite et on change la couleur.

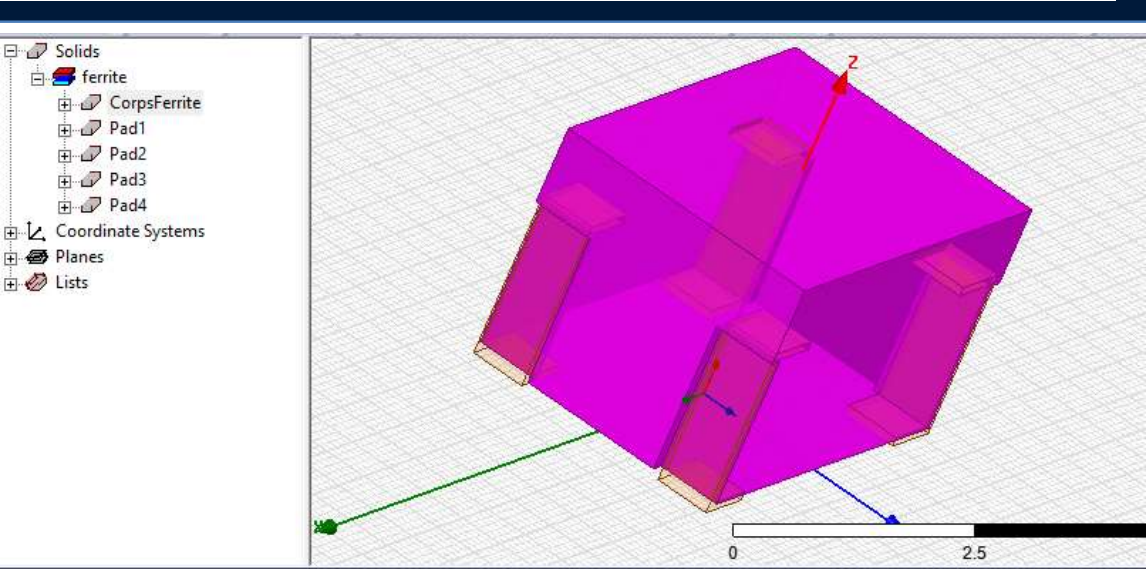

| operties of the Material |        |          |             | View/Edit Material for- |
|--------------------------|--------|----------|-------------|-------------------------|
| Name                     | Туре   | Value    | Units       | Active Design           |
| Relative Permittivity    | Simple | 12       |             | C. This Deadurat        |
| Relative Permeability    | Simple | 1000     |             |                         |
| Bulk Conductivity        | Simple | 0.01     | siemens/m   | C All Products          |
| Dielectric Loss Tangent  | Simple | 0        |             |                         |
| Magnetic Loss Tangent    | Simple | 0        |             | View/Edit Modifier for- |
| Magnetic Saturation      | Simple | 0        | tesla       |                         |
| Lande G Factor           | Simple | 2        |             |                         |
| Delta H                  | Simple | 0        | A_per_meter |                         |
| Measured Frequency       | Simple | 9.4e+009 | Hz          |                         |
| Mass Density             | Simple | 4600     | kg/m^3      |                         |
|                          |        |          |             |                         |

Cancel

0K

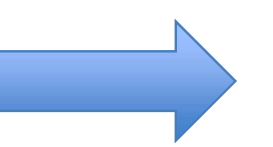

Le modèle fréquentiel exact n'étant pas connu, on l'ignore.

- > Le modèle de bobinage interne n'est pas donné par le constructeur. Il ne peut être extrait que par reverse engineering puis construit à l'aide des outils de construction géométrique de HFSS.
- > Processus long !
- > On va proposer un modèle simple : 2 boucles de 1 mm de large, séparées de 0.5 mm, formées par des fils de 0.05 mm de rayon.
- > On créera autant que possible et au fur et à mesure de la construction du modèle des variables pour le rendre paramétrique.
- > Ca devrait vaguement ressembler à ça :

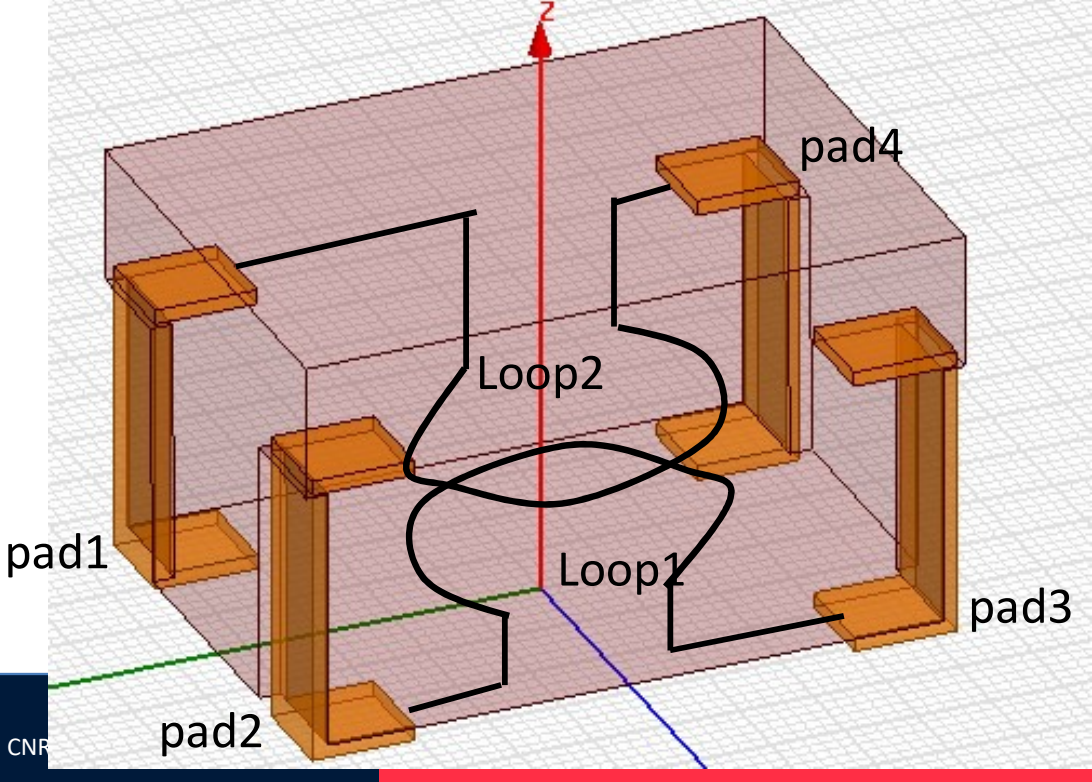

- > On créé la boucle Loop1, connecté entre pad2 et pad3 (la plus basse).
- > On créé un arc de cercle Draw Center Point Arc

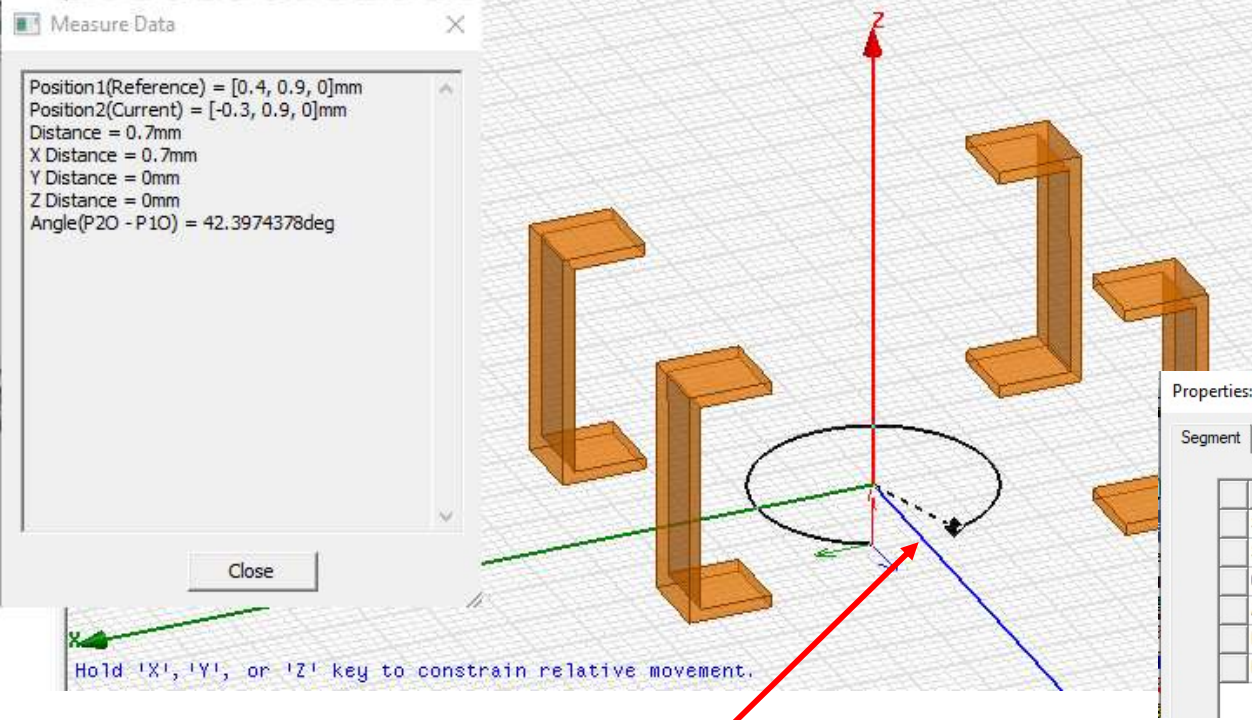

Properties: ProjectCMC - CMS\_ACT45B - Modeler

| Name          | Value                                   | Unit | Evaluated Value              | Description |
|---------------|-----------------------------------------|------|------------------------------|-------------|
| Segment Type  | Center Point Arc                        |      |                              |             |
| Start Point   | Rloop*sqrt(2)/2 ,Rloop*sqrt(2)/2 ,Hloop |      | 0.70710678118655mm , 0.70710 |             |
| Center Point  | 0mm ,0mm ,Hloop                         |      | Omm, Omm, 0.5mm              |             |
| Angle         | -270                                    | deg  | -270deg                      |             |
| Plane         | XY                                      |      |                              |             |
| Number of Seg | 0                                       |      | 0                            |             |

#### Objet Loop1 (pour l'instant, aucun matériau attribué, et aucun rayon défini)

X

- > On créé les fils de connexion entre Loop1 et Pad2
- > Draw Line

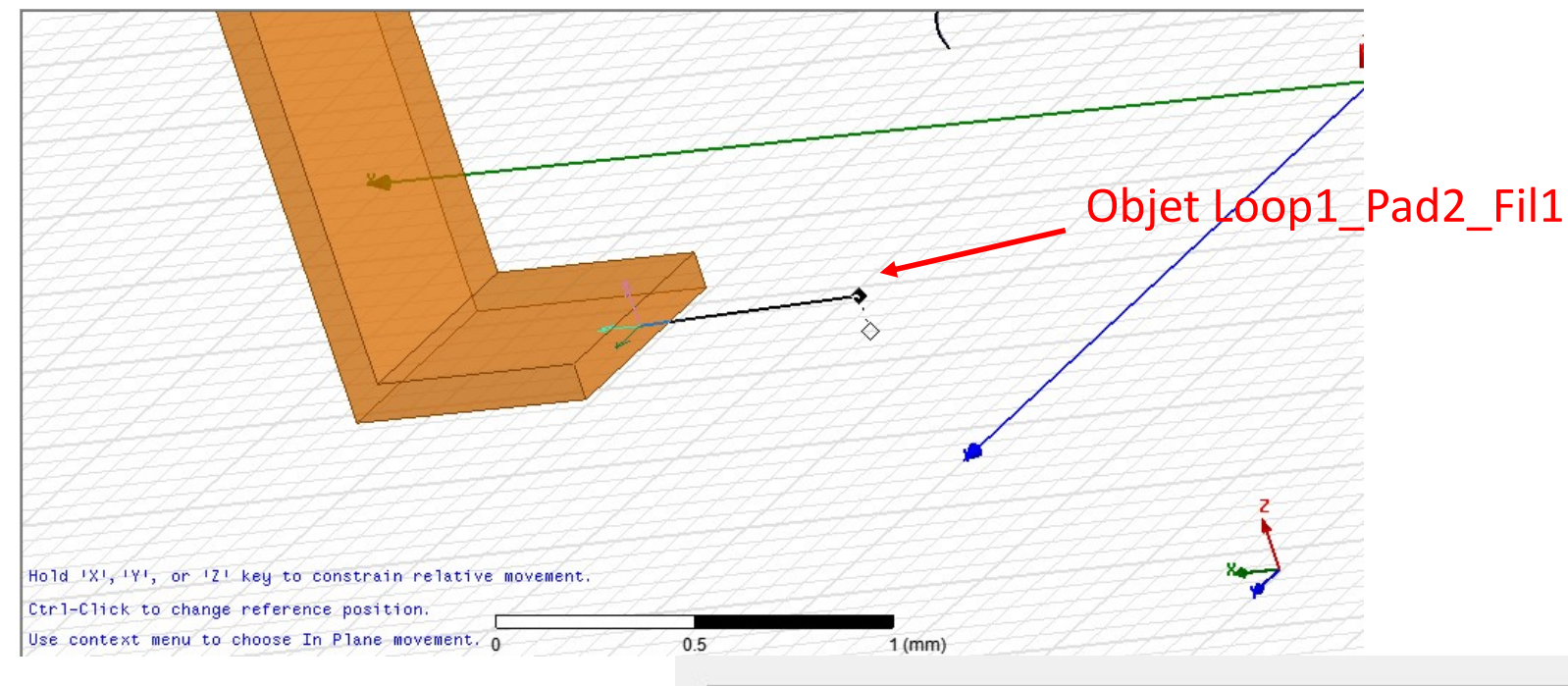

| Name         | Value                                      | Unit | Evaluated Value              |  |
|--------------|--------------------------------------------|------|------------------------------|--|
| Segment Type | Line                                       |      |                              |  |
| Point1       | 1.5264692756608 ,1.2282852729146 ,0.05     | mm   | 1.5264692756608mm , 1.228285 |  |
| Point2       | Rloop*sqrt(2)/2 ,1.2282852729146mm ,0.05mm |      | 0.70710678118655mm , 1.22828 |  |

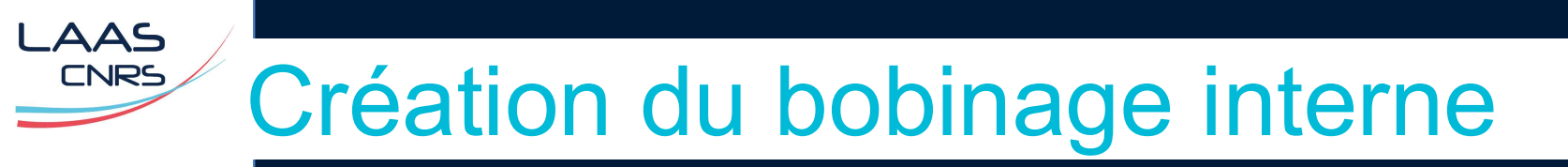

- > On relie Loop1 et Loop1\_Pad2\_Fil1
- > Draw Line

| Hold 'X', 'Y', or 'Z' key to constrain relative movement. | Objet Loop1_Pad2_Fil2 |
|-----------------------------------------------------------|-----------------------|
| Ctrl-Click to change reference position                   | 2 (mm)                |
| 1.3                                                       | 5 (mm)                |

- On fait la même chose entre Loop1 et Pad3. Le plus simple est de créer un copie des 2 fils de > connexion avec une symétrie par rapport au plan YZ. <u>7</u> V
- Sélection des 2 fils de connexion. Edit > Duplicate > Mirror Duplicate >
- Sélectionner Along X axis comme mode de mouvement. Deux points sont à sélectionner pour > définir le plan de symétrie : le point d'ancrage et la direction de la normale du plan.
- S'assurer que le fil touche mais ne pénètre pas dans Pad3. Vérifier la validité du modèle **Validate**. >

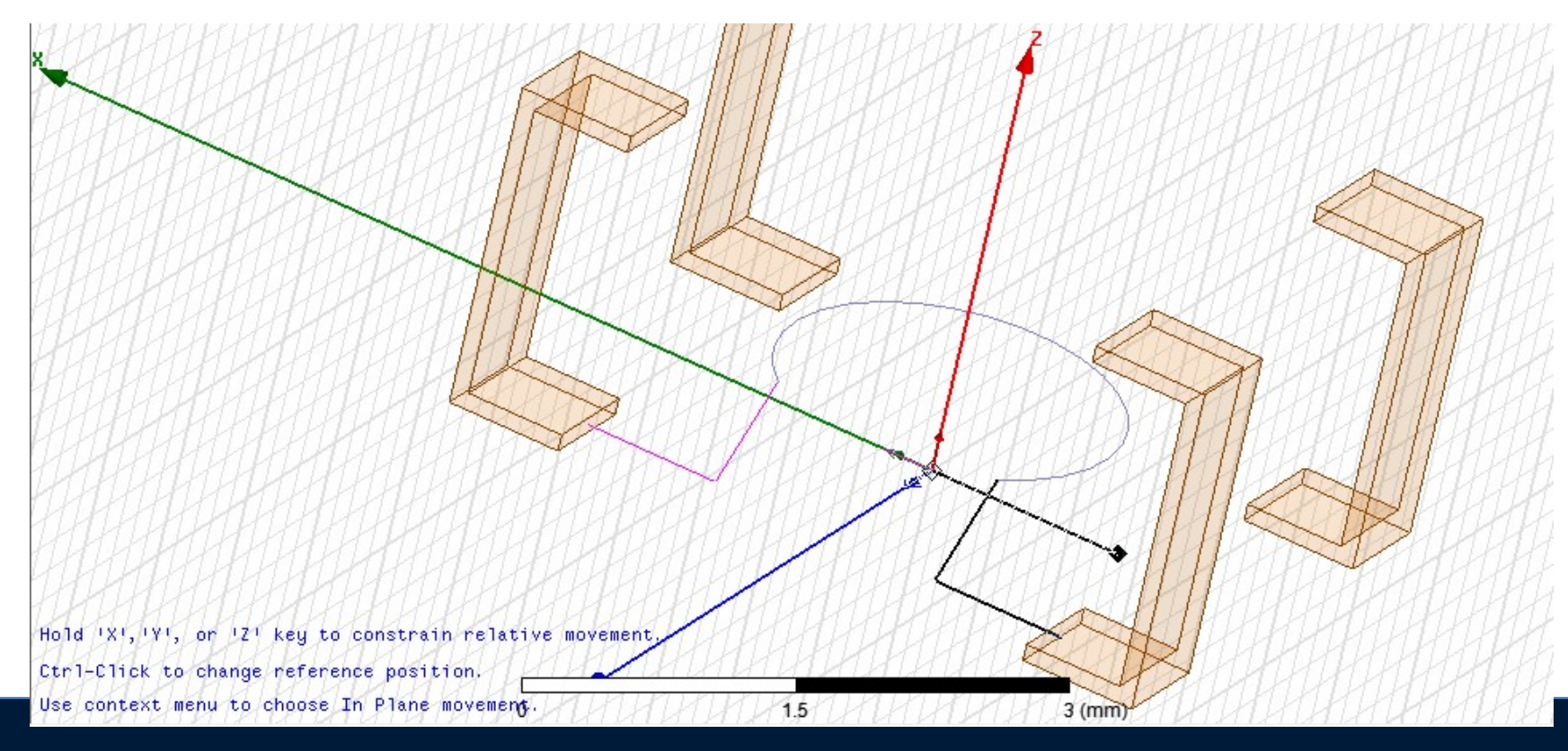

LAAS-CNRS

- > On créé la boucle Loop2, connecté entre pad1 et pad4 (la plus haute).
- On sélectionne Loop1. Edit > Duplicate > Along Line
   Along Z) (se mettre en mode de mouvement
- > Les séparer d'une distance SepLoop = 0.5 mm.
- > Edit > Arrange > Rotate : rotation autour de l'axe Z d'un angle de 180°

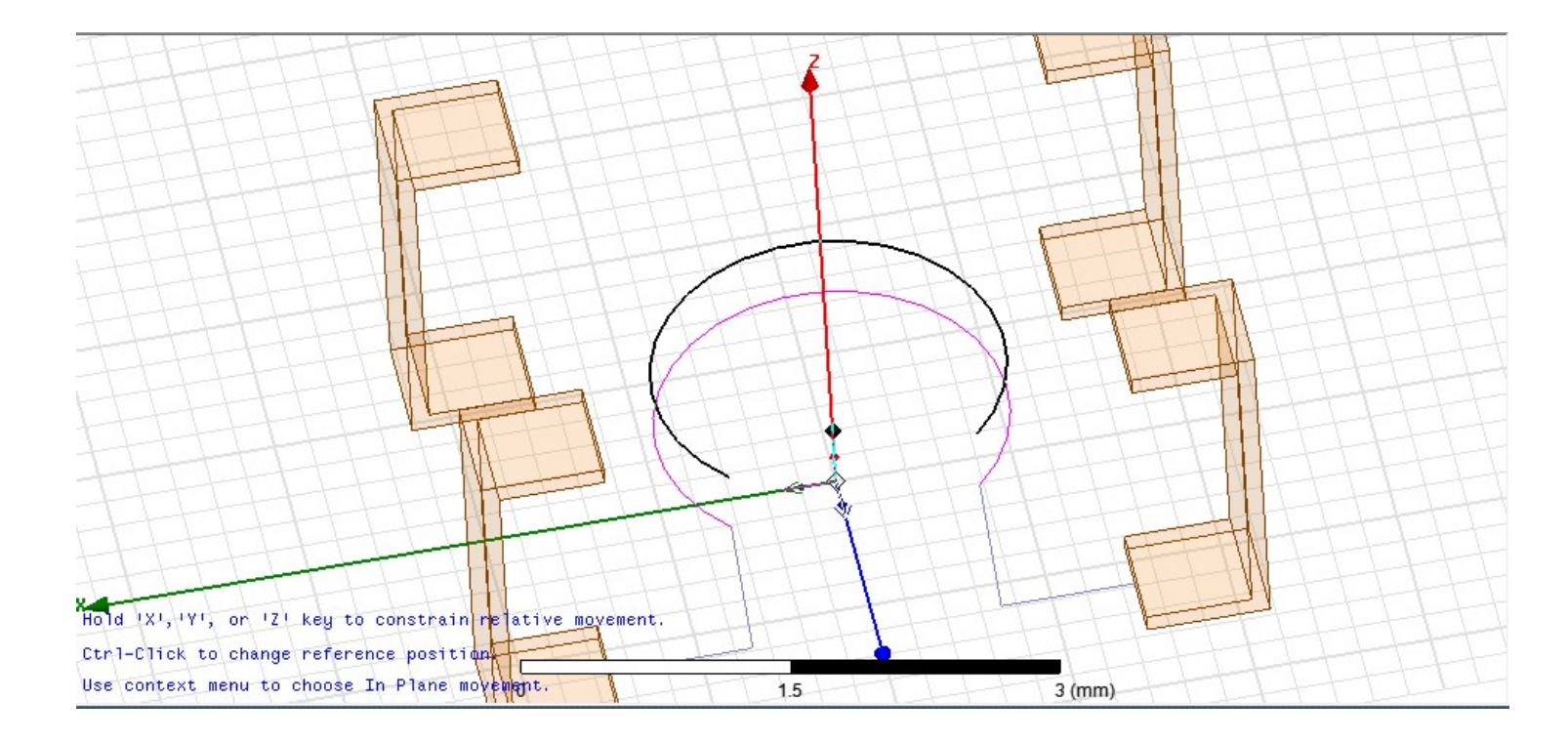

- On créé les 2 fils de connexion vers les pads 1 et 4. On réutilise les mêmes méthodes que précédemment.
- > Le résultat final doit ressembler à cela :

LAAS

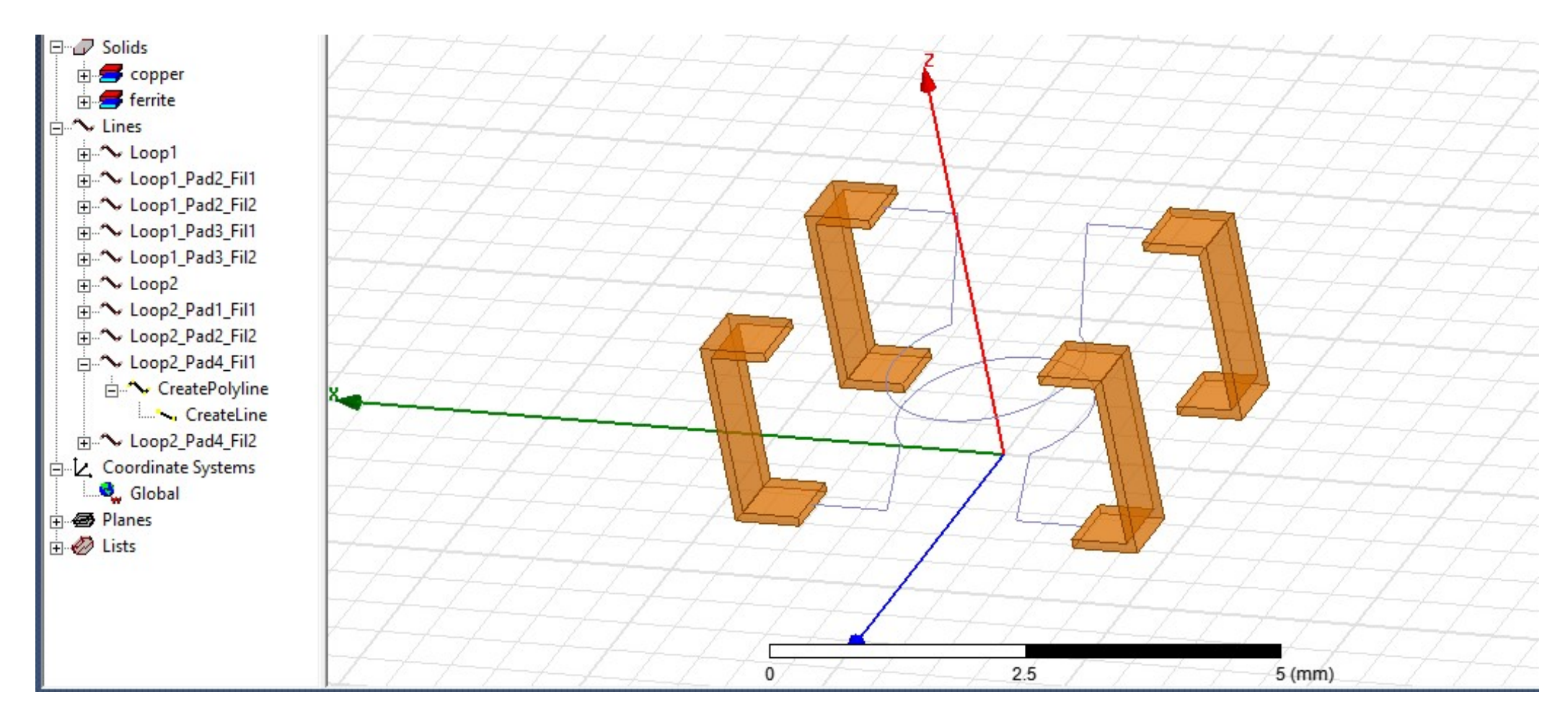

Problèmes : >

\_AAS CNRS

LAAS-CNRS

- Ces fils ne sont pas encore des objets physiques. Il faut leur donner une section pour pouvoir les mailler en volume.
- Si le modeleur 3D les interprète comme des fils indépendants (non reliés), il risque de créer une intersection d'objets, générant une erreur de maillage.
- On commence par unir les différents fils : >
  - Sélectionner les objets Loop1 et les 4 fils de connexion vers Pad2 et Pad3.
  - Modeler > Boolean > Unit
  - Le nouvel objet est renommé automatiquement Loop1. On peut le renommer Bobinage1.
  - Même chose avec les objets Loop2 et les 4 fils de connexion vers Pad1 et Pad4.

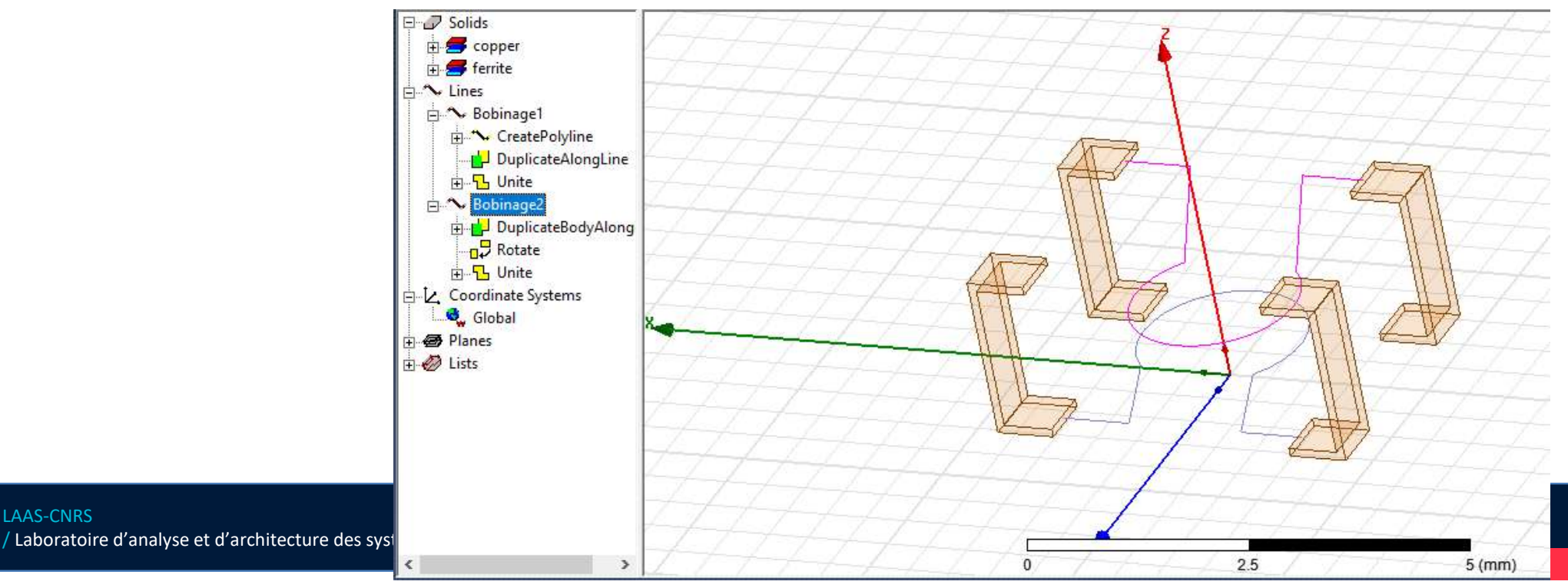

- On donne aux objets Bobinage1 et Bobinage2 des sections circulaire de rayon Rwire = 0.05 mm.
- Dans la liste des objets, sélectionnez tous les objets CreatePolyline.
- > Dans le volet Properties :

\_AAS

CNRS

- Type : sélectionner Circle pour définir une section circulaire
- Width/Diameter : 2\*Rloop

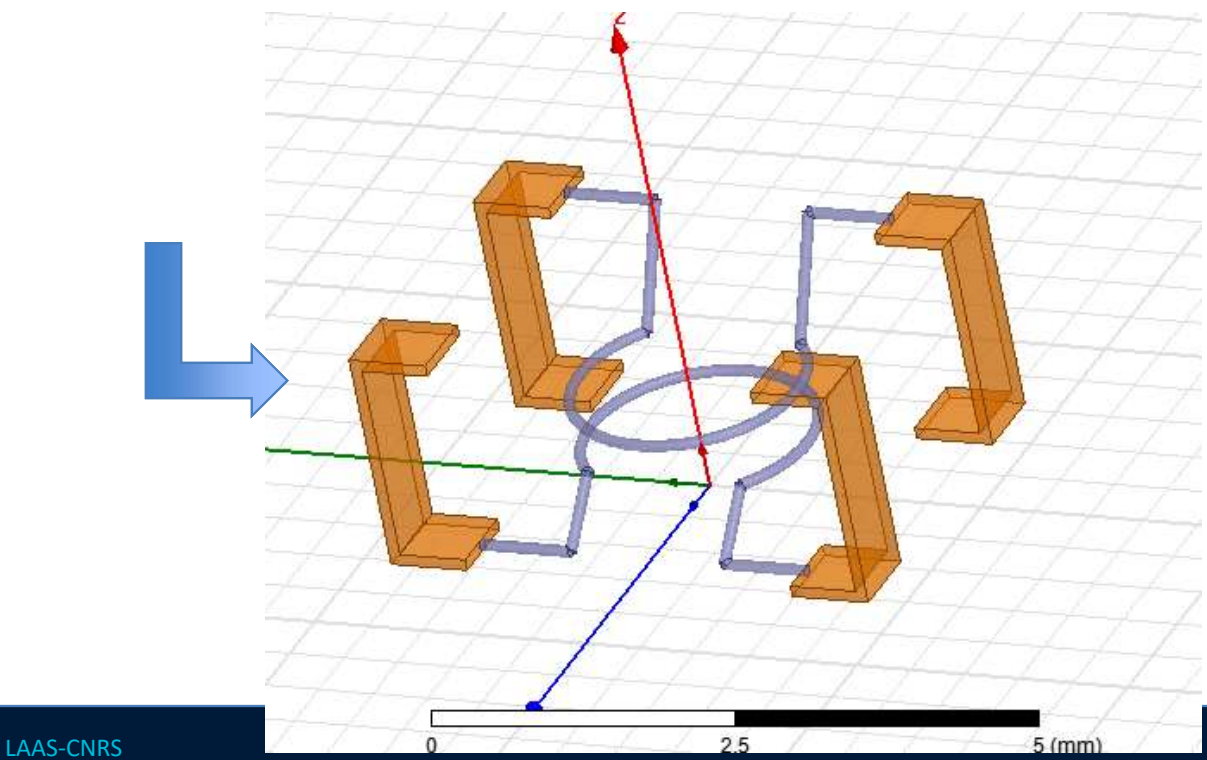

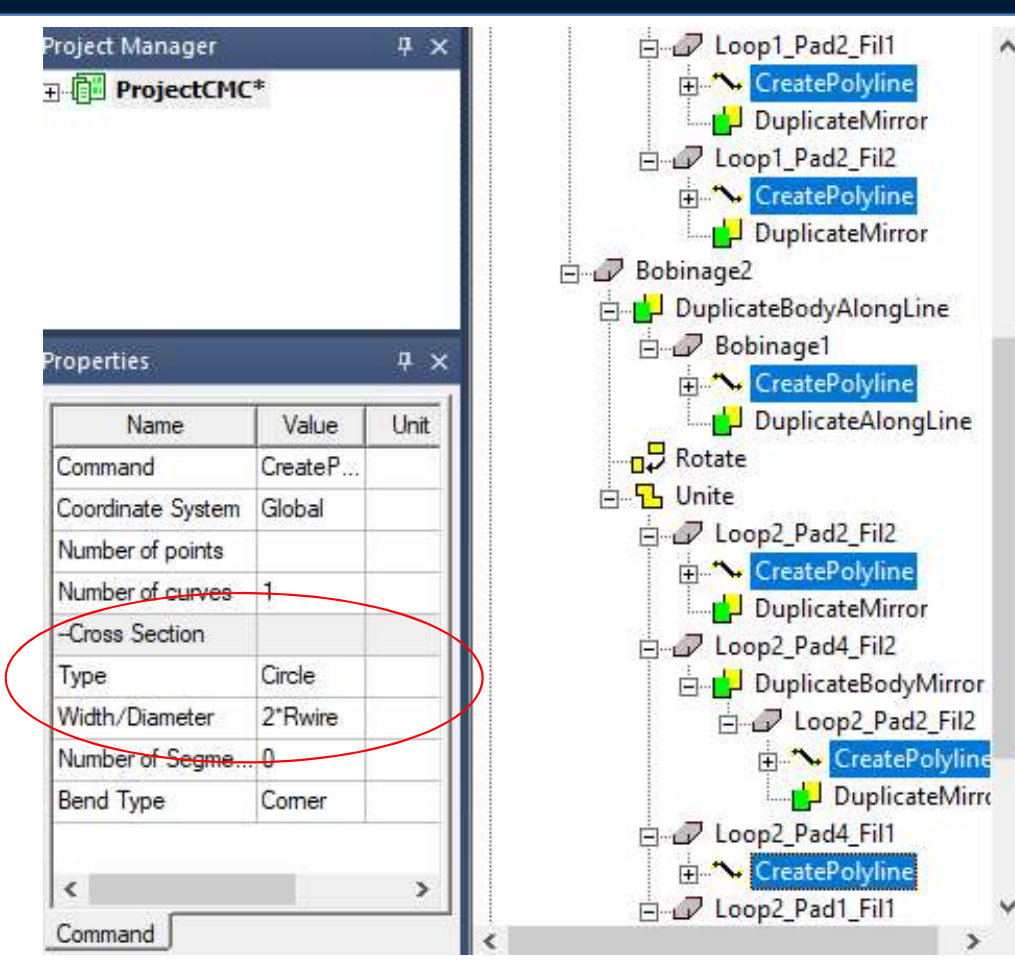

Il n'y a plus qu'à attribuer le matériau aux 2 objets bobinage  $\rightarrow$  Cooper.

#### Création des ports et excitation

- > On va placer 4 ports au niveau des 4 pads, qui seront directement connectés à un plan de masse parfait, situé à 0.1 mm sous la common-mode choke.
- > **Draw Plane** : largeur = 2\*Wgnd avec Wgnd = 20 mm et situé à Hgnd = 0.1 mm sous la CMC.
- > On nomme cet objet GndPlane.

AAS

CNRS

> HFSS > Boundaries > Assign > Perfect E

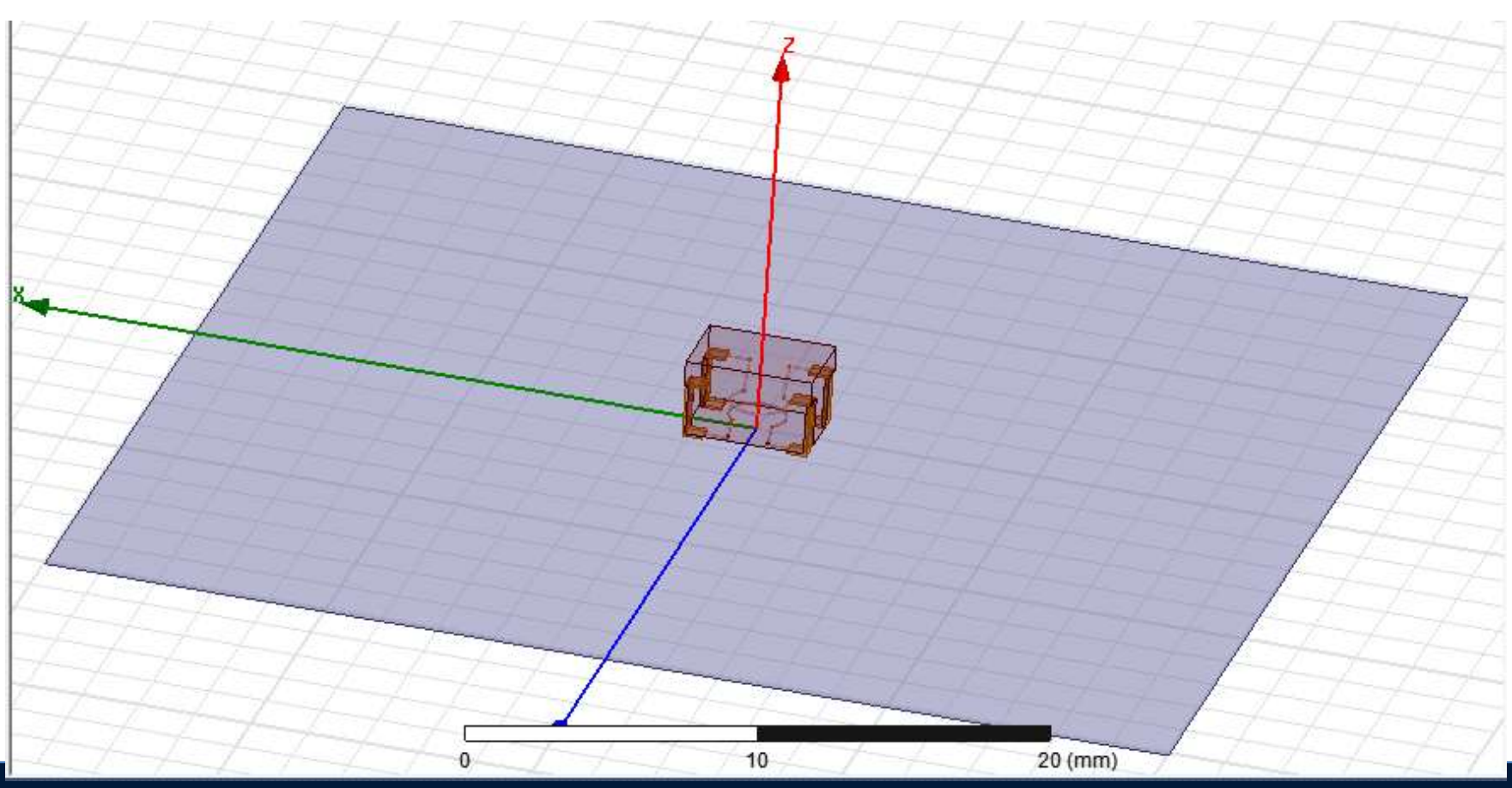

#### Création des ports et excitation

> On commence par créer le port 1, associé à Pad1.

\_AAS CNRS

- Le plus simple : sélection d'un edge, Modeler > Edge > Create object from edge puis Draw > Sweep > Along vector, mais bug avec la version Ansys 16.2
- > Alternative : on créé 4 rectangles entre chaque pad et le plan de masse.

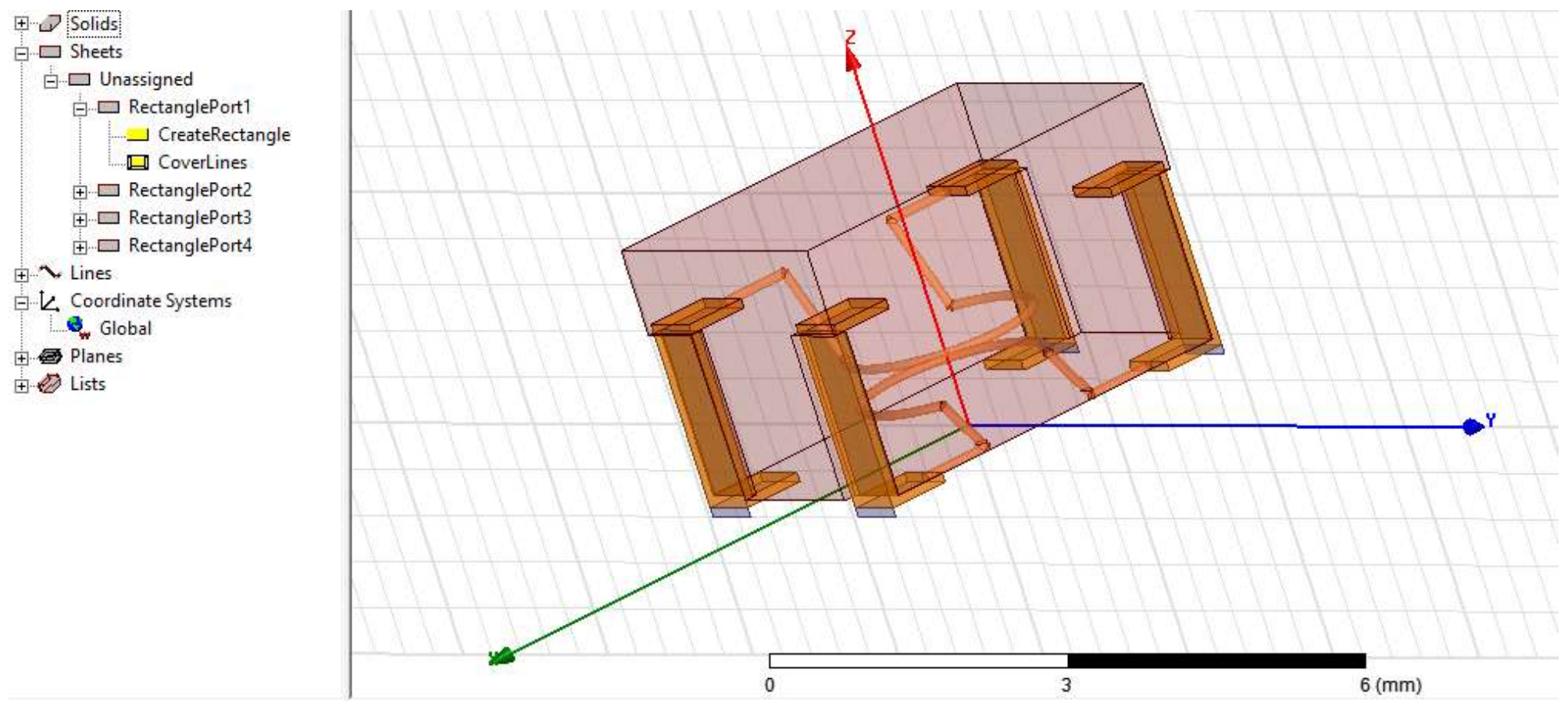

#### Création des ports et excitation

> On sélectionne ces 4 rectangles

- > HFSS > Excitation > Assign > Lumped Port
- > Chosir GndPlane comme référence.

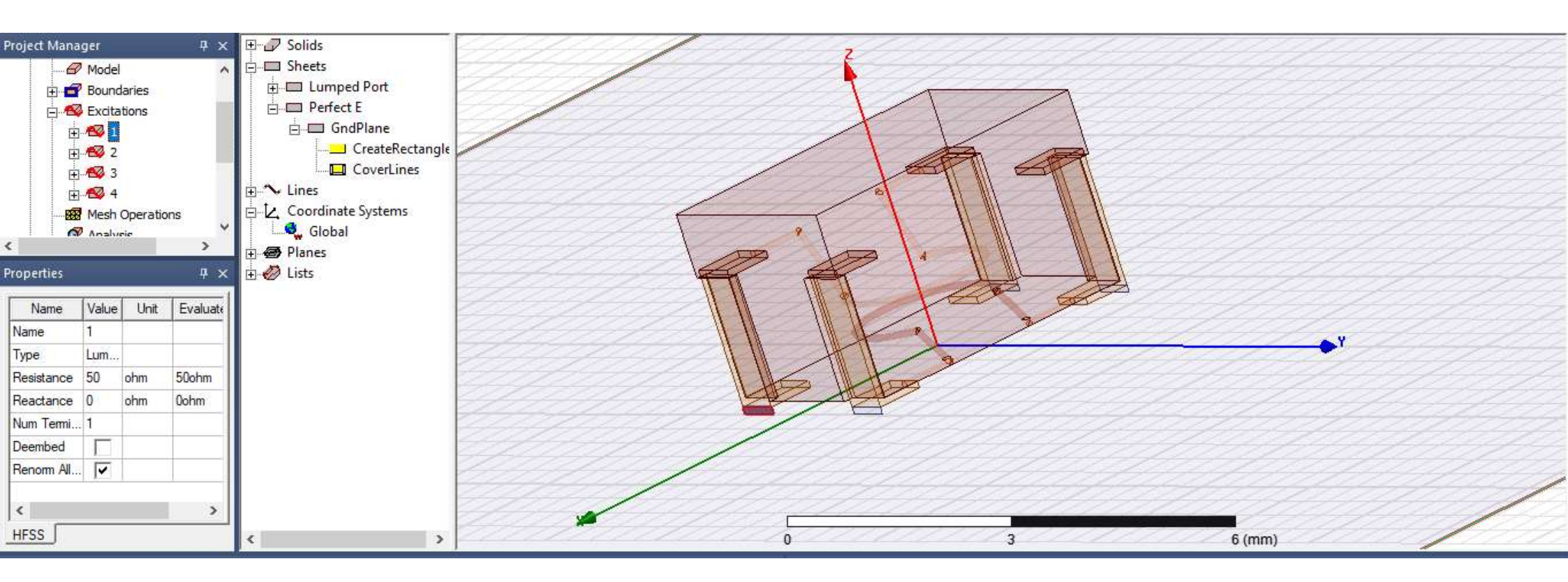

### Création airbox

\_AAS

- > On créé l'objet airbox, dont les bords sont délimités par le plan de masse.
- > On fixe comme hauteur de cet objet Hairbox = 2\*Wgnd.
- > On sélectionne les faces de l'objet airbox (sauf celui en contact avec le plan de masse) et on leur attribue la condition aux limites Radiation.

| d Attribute    |                     |      |                        |             |
|----------------|---------------------|------|------------------------|-------------|
| Name           | Value               | Unit | Evaluated Value        | Description |
| Command        | CreateBox           |      |                        |             |
| Coordinate Sys | Global              |      |                        |             |
| Position       | -Wgnd ,-Wgnd ,-Hgnd |      | -20mm , -20mm , -0.1mm |             |
| XSize          | 2*Wgnd              |      | 40mm                   |             |
| YSize          | 2*Wgnd              |      | 40mm                   |             |
| ZSize          | Hairbox             |      | 40mm                   |             |

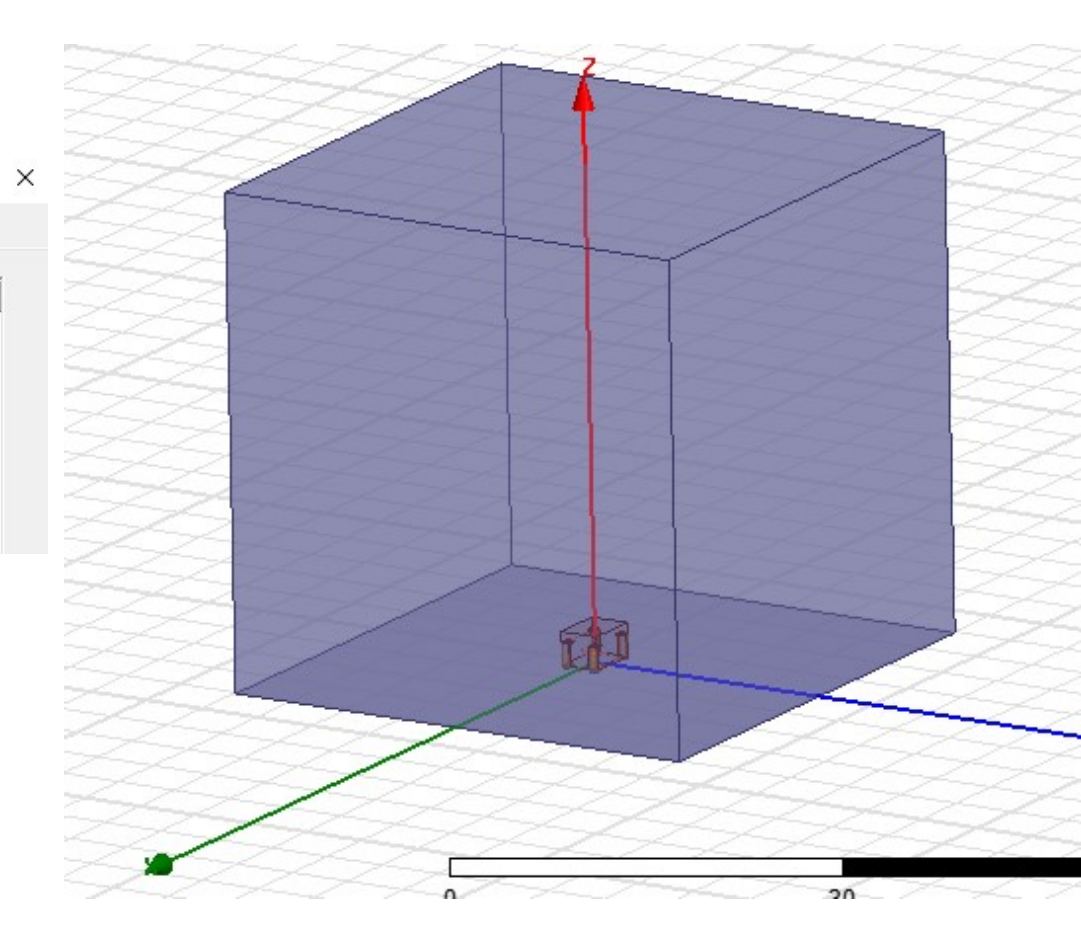

#### Configuration de l'analyse

- > HFSS > Analysis Setup > Add Solution Setup
- > Fréquence d'analyse : 2 GHz

LAAS

| Setup Marie.        | Setup1                   |                  |
|---------------------|--------------------------|------------------|
|                     | Enabled                  | Solve Ports Only |
| Solution Frequency: | : 2                      | GHz 🔻            |
|                     |                          |                  |
| Maximum Numb        | er of Passes:            | 10               |
| Maximum Numb        | eer of Passes:<br>elta S | 0.02             |

| Auvanceu   Expressi          |                      |
|------------------------------|----------------------|
| Initial Mesh Options         |                      |
| Do Lambda Refinement         |                      |
| Lambda Target:  0.3333       | I✓ Use Default Value |
| Use Free Space Lambda        |                      |
| Adaptive Options             |                      |
| Maximum Refinement Per Pass: | 30 %                 |
| Maximum Refinement:          | 1000000              |
| Minimum Number of Passes:    | 1                    |
| Minimum Converged Passes:    | 1                    |
| Solution Options             |                      |
| Order of Basis Functions:    | First Order          |
| Direct Solver                |                      |
| C Iterative Solver           |                      |
| Relative Residual:           | 1e-006               |
| O Domain Decomposition       |                      |
| Relative Residual:           | 0.0001               |

# Configuration de l'analyse

> HFSS > Analysis Setup > Add Frequency Sweep

| weep | Name:                | Sweep              | 1                         |       |         | Finabled |
|------|----------------------|--------------------|---------------------------|-------|---------|----------|
| weep | Type:                | Interpo            | plating                   | •     |         |          |
| Fre  | quency Sw<br>Distrib | eeps [7]<br>oution | l points defined<br>Start | ] End | 1       |          |
| 1    | Log Scale            |                    | 0.01GHz                   | 2GHz  | Samples | 30       |
|      |                      |                    |                           |       | 2.      |          |

#### Vérification du modèle et analyse

> Vérification du modèle : Validate

\_AAS

CNRS

#### > Lancement de la simulation : Analyze

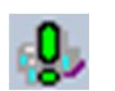

I.

| ile Convergence Matrix Data M                              | esh Statistics |   |          |             |            |     |
|------------------------------------------------------------|----------------|---|----------|-------------|------------|-----|
| Number of Passes<br>Completed 3<br>Maximum 10<br>Minimum 1 | 0.10 -         |   |          |             |            |     |
| Max Mag. Delta S<br>Target 0.02<br>Current 0.017372        | elta S         |   |          |             |            |     |
| /iew: C Table                                              | lax Mag. D     | - |          |             |            |     |
| CONVERGED                                                  | 2              |   |          |             |            | -   |
| -Consecutive Passes<br>Target 1<br>Current 1               |                |   |          |             |            |     |
| Default Settings<br>Save Defaults Clear Defaults           | 0.01 -         | 2 | 0        |             |            | -   |
|                                                            |                |   | Total nu | mber of ele | ements: 35 | 807 |

#### Stoppé au bout de 1h17...

Design Variation: m' Hloop='0.5mm' Hloop1='0.5mm' Rloop='1mm' Rwire='0.05mm' SepLoop='0.5mm' Wgnd='20mm'

Profile Convergence Matrix Data Mesh Statistics

| Task                | Real Time | CPU Time | Memory | Information                                                 |
|---------------------|-----------|----------|--------|-------------------------------------------------------------|
| Frequency: 1.840429 |           |          |        | Full Solution # 117                                         |
| Simulation Setup    | 00:00:02  | 00:00:02 | 70.7 M | Disk = 0 KBytes                                             |
| Matrix Assembly     | 00:00:02  | 00:00:02 | 150 M  | Disk = 0 KBytes, 24507 tetrahedra , 1: 19 triangles , 2: 17 |
| Solver DCS1         | 00:00:32  | 00:00:32 | 1.25 G | Disk = 0 KBytes, matrix size 172798 , matrix bandwidth 2    |
| Field Recovery      | 00:00:00  | 00:00:00 | 1.25 G | Disk = 0 KBytes, 4 excitations                              |
|                     |           |          |        | Interpolation Error: S Matrix error 1.51462 %               |
| Frequency: 0.515625 |           |          |        | Full Solution # 118                                         |
| Simulation Setup    | 00:00:02  | 00:00:02 | 70.7 M | Disk = 0 KBytes                                             |
| Matrix Assembly     | 00:00:03  | 00:00:02 | 150 M  | Disk = 0 KBytes, 24507 tetrahedra , 1: 19 triangles , 2: 17 |
| Solution Process    |           |          |        | Elapsed time : 01:22:01 , Hfss ComEngine Memory : 47.8      |
| Total               | 01:17:23  | 01:16:41 |        | Time: 05/22/2020 15:38:57, Status: Aborted                  |
|                     |           |          | 5      |                                                             |

|              | Num Tets | Min edge le | Max edge le | RMS edge le | Min tet vol | Max tet vol | Mean tet v | Std De |
|--------------|----------|-------------|-------------|-------------|-------------|-------------|------------|--------|
| Airbox       | 4118     | 0.0160655   | 28.2129     | 4.79345     | 3.41916e    | 1288.31     | 15.5321    | 85.307 |
| Bobinage1_1  | 5214     | 0.0186857   | 0.409681    | 0.12595     | 1.11431e    | 0.0002027   | 1.11886e   | 1.4808 |
| Bobinage2    | 5399     | 0.0211      | 0.409681    | 0.126141    | 1.87863e    | 0.0001867   | 1.1929e-0  | 1.4722 |
| CorpsFerrite | 20389    | 0.020048    | 0.75        | 0.342395    | 1.2393e-0   | 0.0227514   | 0.0018537  | 0.0024 |
| Pad1         | 171      | 0.181107    | 1.06171     | 0.459155    | 4.36071e    | 0.0104416   | 0.0012087  | 0.0012 |
| Pad2         | 168      | 0.0504163   | 0.835527    | 0.485071    | 8.74647e    | 0.0080519   | 0.0012303  | 0.0013 |
| Pad3         | 175      | 0.0963098   | 1.27285     | 0.449368    | 2.08518e    | 0.0137893   | 0.0011811  | 0.0015 |
| Pad4         | 173      | 0.179518    | 0.836426    | 0.494819    | 7.08022e    | 0.0060667   | 0.0011948  | 0.0012 |

...| |

# Résultat de simulation paramètres S

> Simulation paramètres S11, S12, S13 et S14

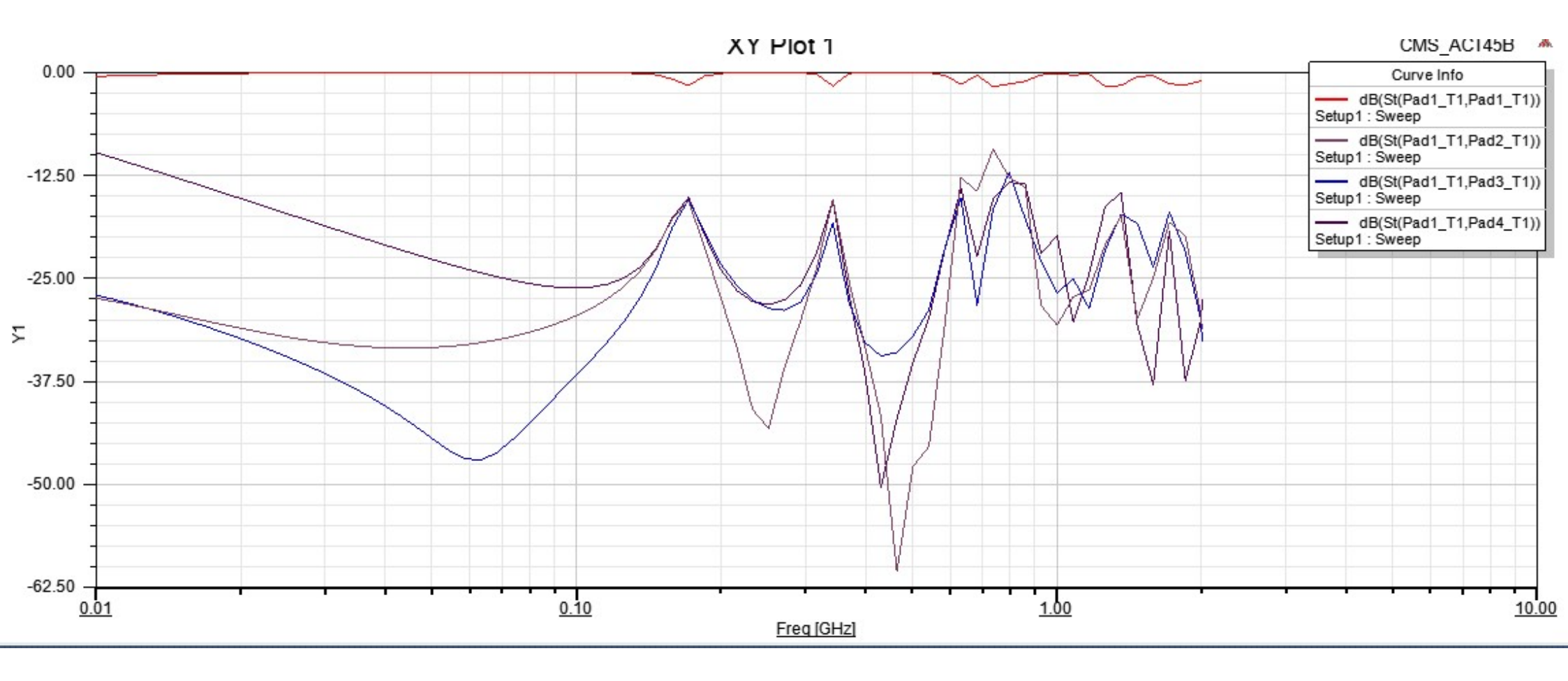

## Résultat de simulation paramètres S

> Simulation paramètres S11, S14, S22 et S23

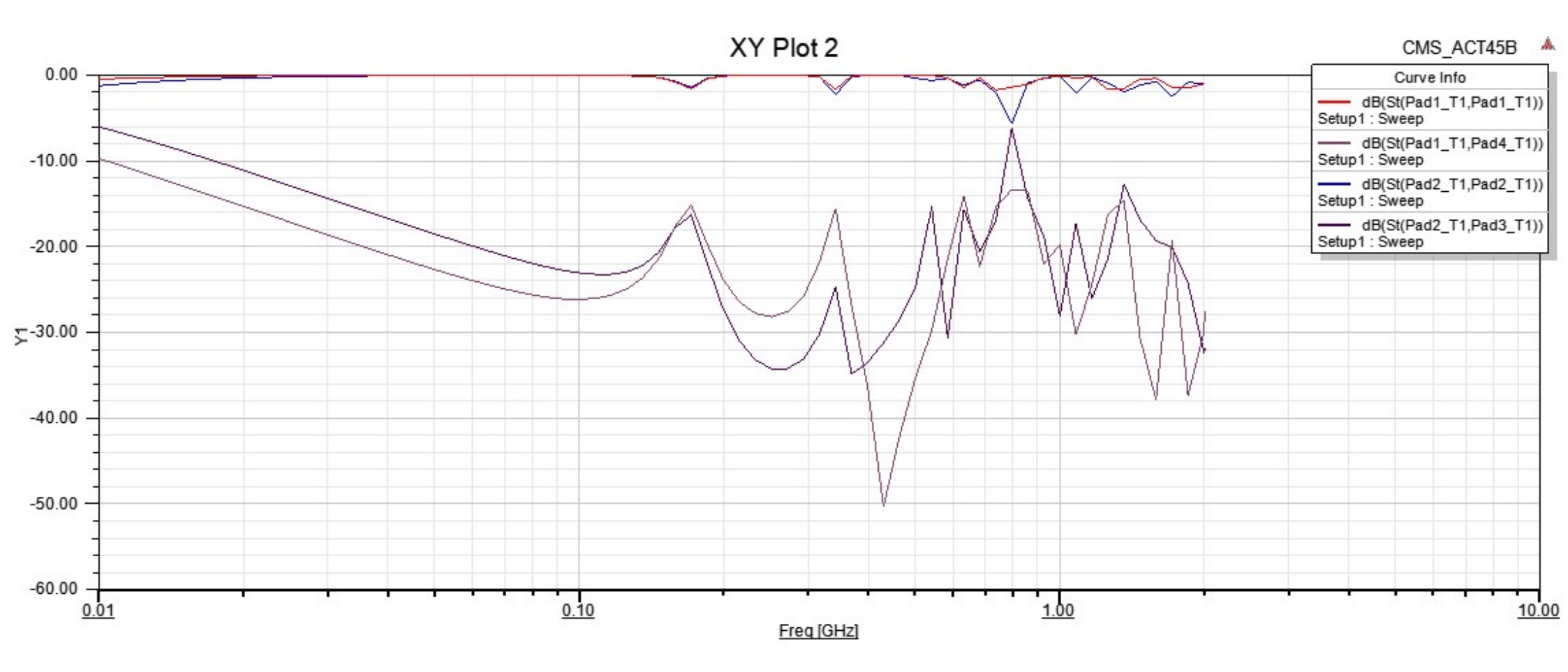

- On exporte les paramètres S dans un fichier .s4p (Network Data Explorer)
- On créé un circuit contenant le modèle de la CMC via un Nport sous Nexxim Circuit Simulator.
- > Extraction des inductances de chaque bobinage :

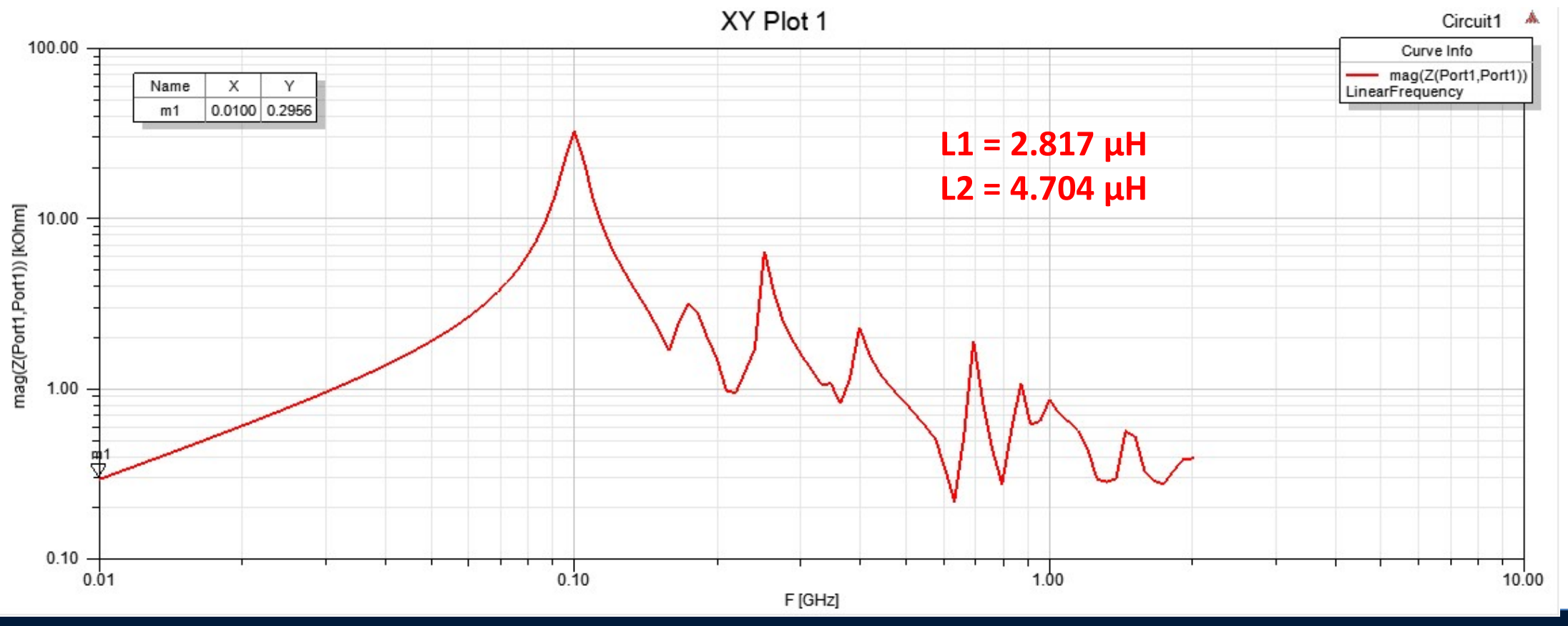

LAAS-CNRS / Laboratoire d'analyse et d'architecture des systèmes du CNRS

AAS

Pad4\_T1 Pad3\_T1

Pad1 T

Pad2

Port

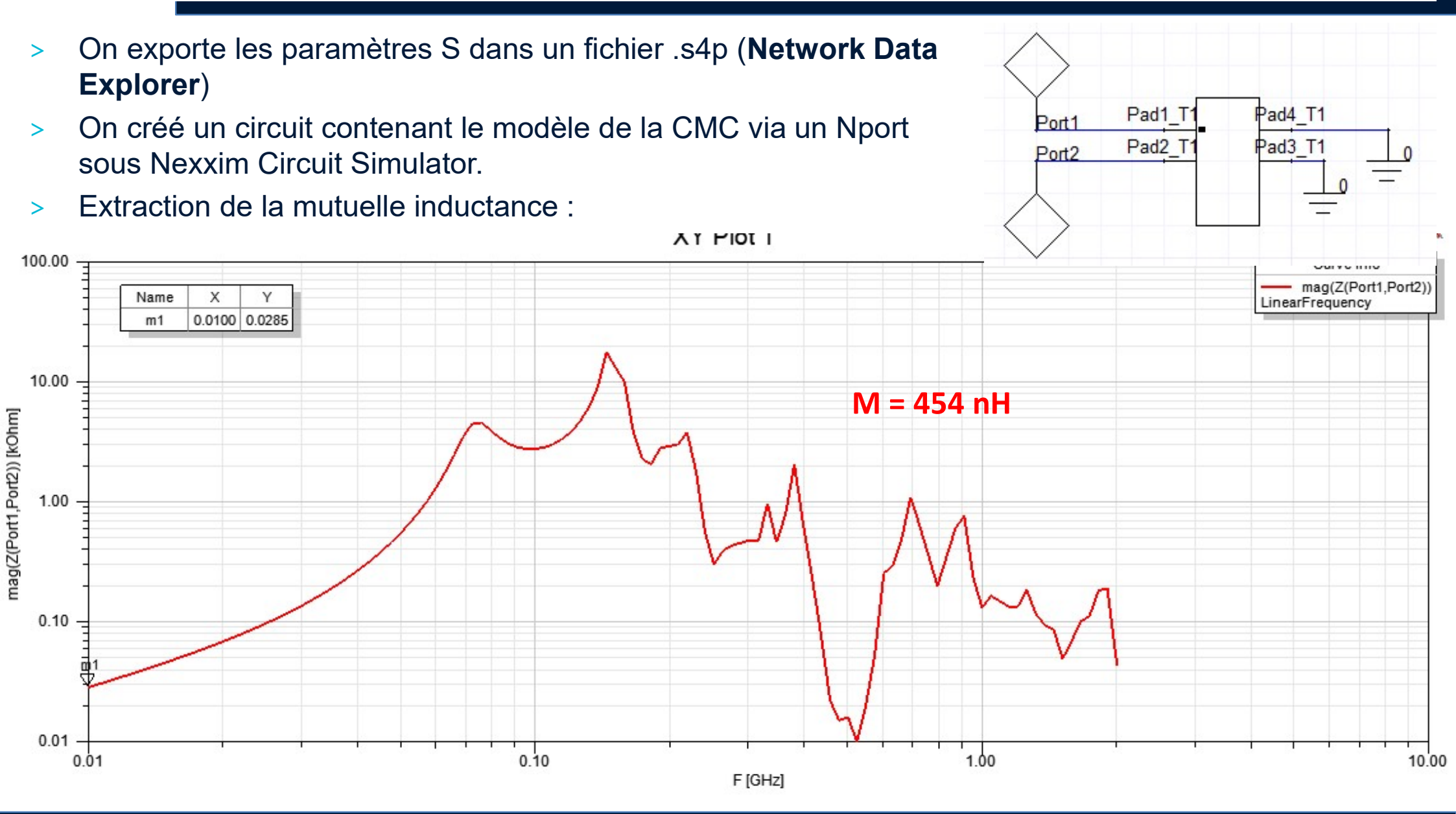

-AAS CNRS

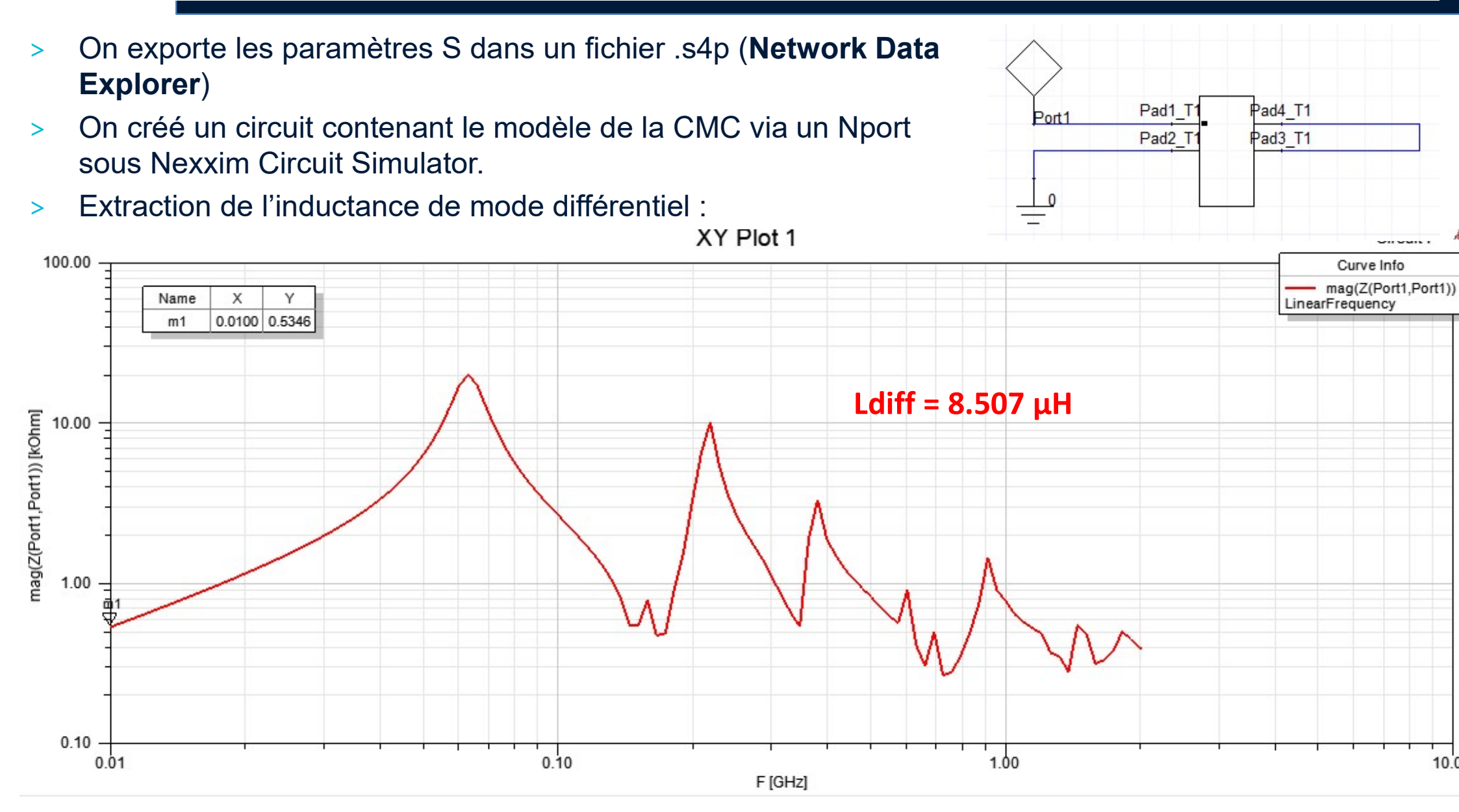

AAS

On exporte les paramètres S dans un fichier .s4p (Network Data

On créé un circuit contenant le modèle de la CMC via un Nport

sous Nexxim Circuit Simulator. Extraction de l'inductance de mode commun : > XY Plot 1 Circuit1 100.00 Curve Info mag(Z(Port1,Port1)) Name Х Y LinearFrequency m1 0.0100 0.0976 10.00 Lcm = 1.553 μH mag(Z(Port1,Port1)) [kOhm] 1.00 0.10 0.01 0.10 0.01 1.00 10.00 F [GHz]

AAS

**Explorer**)

>

>

Pad4 T1

Pad3 T1

Pad1 T

Pad2

Port1

### Création d'un composant 3D

- > Sélectionner tous les objets formant le connecteur.
- > Draw > 3D Component Library > Create 3D Component ou clic droit > Create 3D Component
- > Modifier les paramètres si nécessaire et l'enregistrer n'importe où.

| 10020000000                                     | CIVIS_ACT                                   | '45B                                                             |                                               |                                               |
|-------------------------------------------------|---------------------------------------------|------------------------------------------------------------------|-----------------------------------------------|-----------------------------------------------|
| Owner:                                          |                                             |                                                                  |                                               |                                               |
| Email:                                          | adminaboy                                   | ver@w2000.laas.fr                                                |                                               |                                               |
| Company:                                        | 0                                           |                                                                  |                                               |                                               |
| Version:                                        | 1.0                                         |                                                                  |                                               |                                               |
| Date:                                           | 12:00:45                                    | mai 25, 2020                                                     |                                               |                                               |
| Materia                                         |                                             |                                                                  |                                               |                                               |
| Modèle si                                       | mplifié comm                                | on-mode choke Ti                                                 | DK ACT45B                                     | ^                                             |
| Notes:<br>Modèle si                             | mplifié comm<br>y image in 3D               | on-mode choke Ti<br>) modeler window                             | DK ACT45B                                     | nponent is used.                              |
| Modèle si                                       | mplifié comm<br>y image in 3D<br>:          | on-mode choke Ti<br>) modeler window                             | DK ACT45B                                     | nponent is used.<br>Browse                    |
| Modèle si<br>Modèle si<br>Display<br>Image File | mplifié comm<br>y image in 3D<br>:<br>Model | on-mode choke Ti<br>) modeler window<br>Boundaries               | DK ACT45B<br>whenever this cor<br>Excitations | nponent is used.<br>Browse<br>Mesh Operations |
| Modèle si<br>Modèle si<br>Display<br>Image File | y image in 3D                               | on-mode choke Ti<br>) modeler window<br>Boundaries<br>Parameters | DK ACT45B<br>whenever this cor<br>Excitations | mponent is used. Browse Mesh Operations       |

AAS

#### Création d'un composant 3D

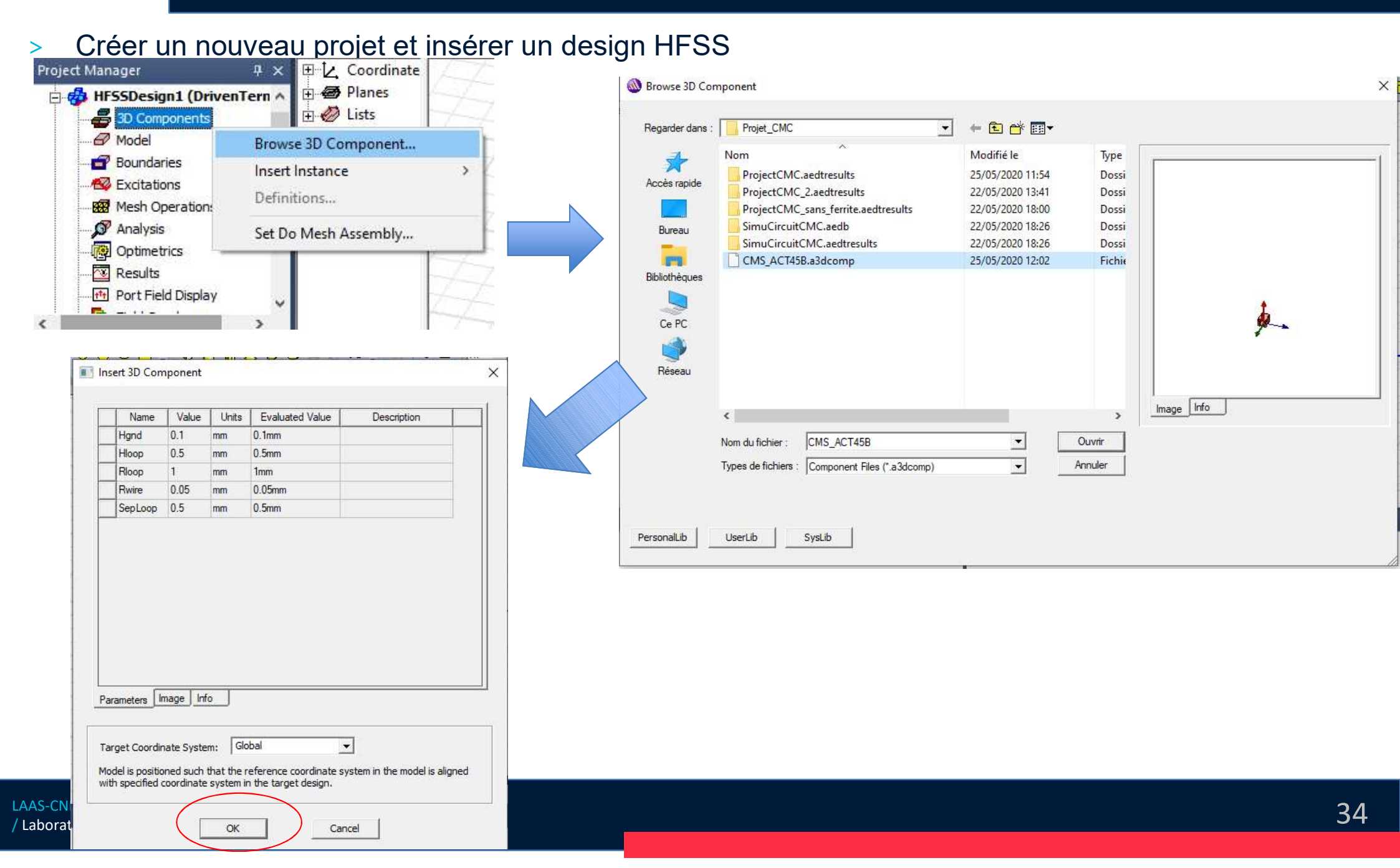

### Création d'un composant 3D

- > Le composant est placé à un endroit par défaut (origine du repère)
- > Les excitations du composant 3D sont automatiquement incluses dans le modèle HFSS.
- Le composant peut ensuite être déplacé, tourné, dupliqué à l'aide des commandes Move, Rotate, Duplicate.

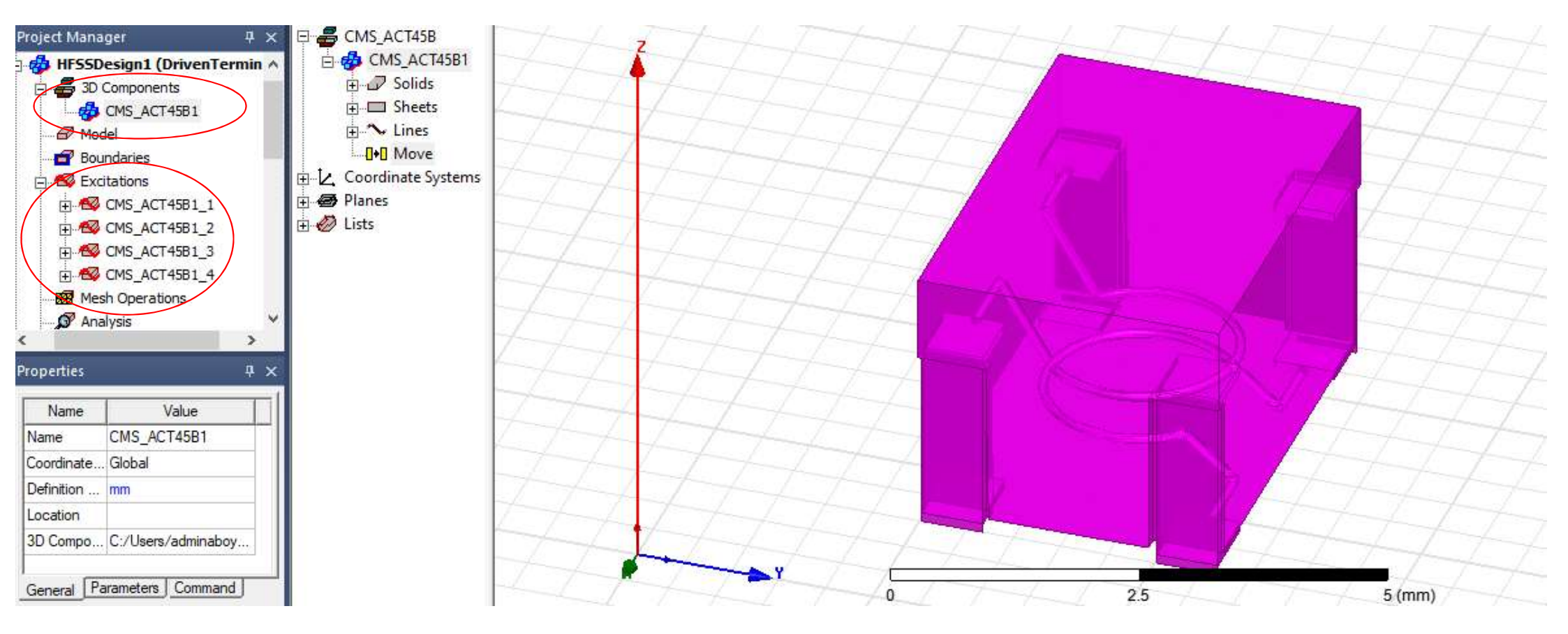

\_AAS